Temeljem članka 26. i 45., Statuta Visoke škole "CEPS-Centar za poslovne studije" Kiseljak broj: 536/14 od 02.06.2014.godine i članka 25. Odluke o izmjenama i dopunama Statuta Visoke škole "CEPS-Centar za poslovne studije" Kiseljak broj: 2169/14 od 22.09.2014. godine, Senat na 4. sjednici održanoj 07.11.2014. godine, donosi:

# UPUTSTVO ZA NASTAVNIKE Visoke škole "CEPS-Centar za poslovne studije" Kiseljak o korištenju sustava E-nastava

### I OPĆE ODREDBE

#### Članak 1.

(1) Ovim Uputstvom utvrđuje se način korištenja sustava E-nastave za nastavnike Visoke škole "CEPS- Centar za poslovne studije" Kiseljak (u daljnjem tekstu: Visoka škola).

(2) E-nastava je sastavni dio studentskog informacijskog sustava na Visokoj školi.

### Članak 2.

(1) Putem sustava E-nastava nastavnici obavljaju komunikaciju sa studnetima kroz postavljanje literature na sustav, postavljanje materijala, termina ispita i konsultacija, rezultata ispita i drugih nastavnih obaveza koje se tiču izvršenja nastavnog procesa. Komunikacija putem sustava E-nastava se obavlja tako što nastavnik na sustavu ima obveze da:

- objavljuje i postavlja literaturu studentima potrebnu za polaganje ispita,
- u koordinaciji s administratorom sustava objavljuje raspored predavanja,
- objavljuje termine ispita, konsultacija, odbrane seminarskih i završnih radova,
- objavljuje rezultate ispita i odbrana seminarskih radova,
- postavlja teme za izbor seminarskih i završnih radova,
- postavlja obavijesti za studente,
- objavljuje i postavlja druge informacije i materijale neophodne za izvršenje nastavnog procesa i ispunjenje studentskih obveza.

(2) Pored toga nastavnici imaju mogućnost postavljati pitanja i dobivati odgovore, od drugih nastavnika, studenata, koordinatora i administratora sustava E-nastava kolegija, o: nastavnom procesu, ispitnim rokovima, seminarskim i završnim radovima, terminu konsultacija, predavanjima, radnim i neradnim danima i svim drugim informacijama koje ih u tom trenutku zanimaju. Nastavnici postavljaju pitanja i dobivaju odgovore putem svog korisničkog profila koji glasi na ime i prezime nastavnika.

### Članak 3.

(1) Visoka škola, odnosno administrator sustava E-nastave je dužan svakom nastavniku prilikom njegovog angažmana na Visokoj školi dodijeliti korisničko ime (Username) i lozinku

(Password) koji su potrebni nastavniku za pristup sustavu E-nastava i omogućiti mu moderatorsku ulogu za kolegije na kojima je nastavnik angažiran.

(2) U slučaju prekida suradnje i angažmana nastavnika na Visokoj školi, Visoka škola odnosno administrator sustava E-nastava nastavniku oduzima sva moderatorska prava na sustav i onemogućava pristup sustavu.

## II ADMINISTRATOR I KOORDINATOR SUSTAVA E-NASTAVA

### Članak 4.

(1) Administrator sustava E-nastava održava web stranicu sustava E-nastava, vrši njeno pravovremeno ažuriranje i modificiranje i zadužen je za dodjelu korisničkih imena (Username) i lozinki (Password) koje su nastavnicima potrebne za pristup sustavu. Pored ovih zadataka administrator izvršava i slijedeće obveza u sustavu E-nastava:

- vrši ažuriranje podataka u sustavu,
- postavlja obavijesti namjenjene studentima, nastavnom osoblju ili uposlenicima,
- pravi on-line raspored predavanja za sve studijske smjerove i akademske godine,
- postavlja nastavne materijale i literaturu na kolegije za koje je ona namijenjena,
- postavlja materijale i obavijesti koje se tiču seminarskih radova, završnih radova i studnetskih konsultacija,
- vodi računa da se na svakom kolegiju nalazi njemu pripadajuća literatura,
- uklanja tehničke smetnje i nedostatke prilikom postavljanja literature,
- daje tehničku podršku i upute nastavnom osoblju vezane za sustav E-nastave,
- predstavlja središnju komunikciju između nastavnog osoblja i sustava E-nastave,
- daje tehničku podršku i upute studentima vezane za sustav E-nastave,
- predstavlja središnju komunikaciju između studenata i sustava E-nastave,
- odgovara na pitanja studenata putem korisničkog računa,
- odgovara na pitanja nastavnog osoblja putem korisničkog računa,
- otklanja tehničke nedostatke i proceduralne smetnje pilikom prijavljivanja i odjavljivanja iz sustava e-nastave svih njenih korisnika,
- vrši održavanje sustava e-nastave kroz provjeru svih kolegija na svakom studijskom smjeru,
- daje ostalu podršku i savjete koji su neophodni za neometano funkcioniranje sustava E-nastave.

(2) Administratora sustava E-nastave imenuje rukovodstvo Visoke škole.

# Članak 5.

(1) Koordinator sustava E-nastave imenuje rukovodstvo Visoke škole.

(2) Koordinatori sustava E-nastave na Visokoj školi su voditelji studijskog programa i to tako da je voditelj jednog studijskog programa ujedno i koordinator E-nastave za taj studijski

program.

(3) Koordinatori imaju ulogu voditi brigu o rasporedu kolegija na svom studijskom programu i obavijeste administratora o eventulanom promjenama na kolegiju, poteškoćama i drugim informacijama potrebnim za neometano funkcioniranje sustava E-nastava na tom studijskom programu. Koordinator je dužan pratiti obavijesti vezane za njegov studijski program, obavještavati studente o eventualnim promjenama u sustavu i vršiti provjeru i osigurati da svi studenti studijskog programa imaju sav potreban materijal i literaturu iz svih kolegija studijskog programa. On služi kao komunikacijska sprega između studenata i administratora sustava E-nastava.

(4) Koordinator sustava E-nastava može preuzeti i druge obaveze od administatora sustava iz članka 4. ako mu to naloži rukovodstvo Visoke škole ili u dogovoru s administratorom sustava i rukovodstvom Visoke škole.

# III NAČIN KORIŠTENJA SUSTAVA E-NASTAVA

### Članak 6.

Prijavljivanje na sustav E-nastave:

• U Vašem internet pretraživaču ukucajte pojam "E-nastava" i kliknite na prvi ponuđeni pojam u pretraživa (Slika1).

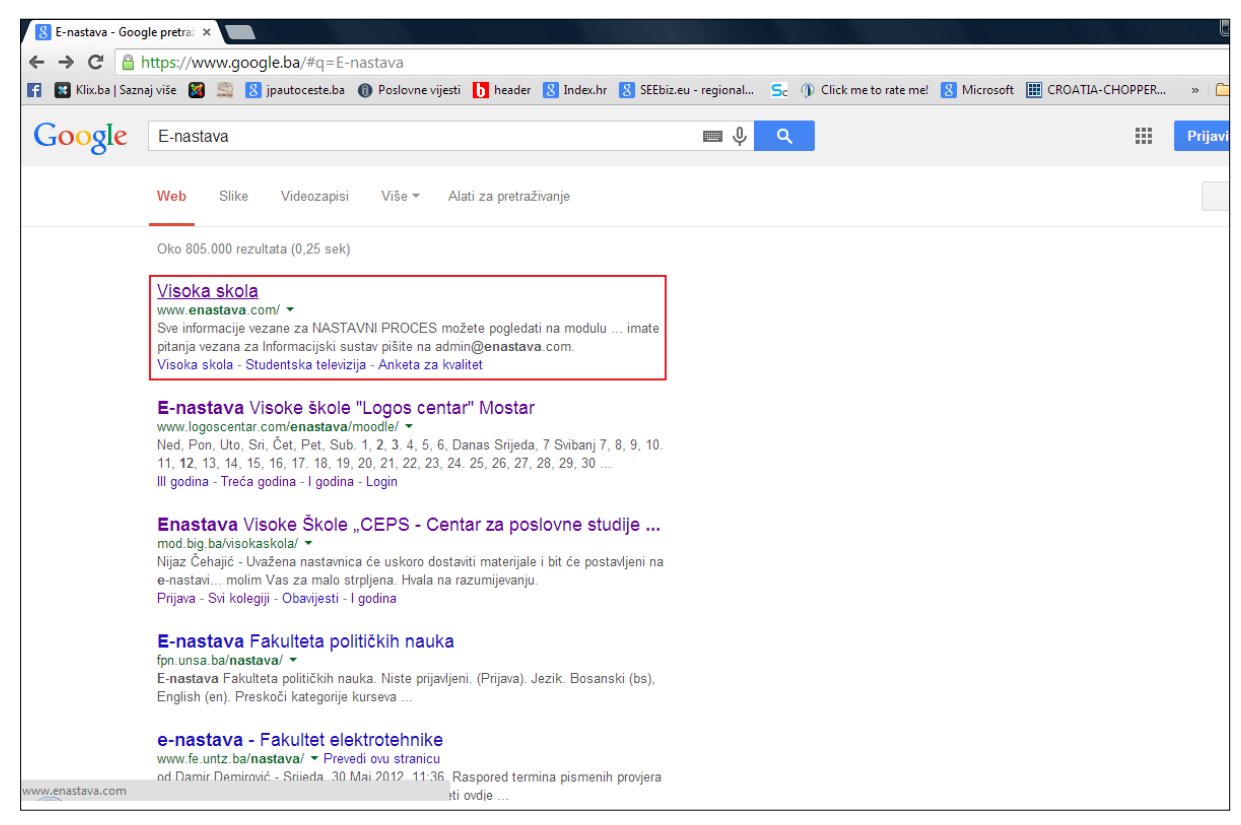

Slika 1

• Ili jednostavno otvorite stranicu sustava na linku: <u>http://www.enastava.com/</u>. Nakon

toga otvorit će vam se prozor kao na Slici 2.

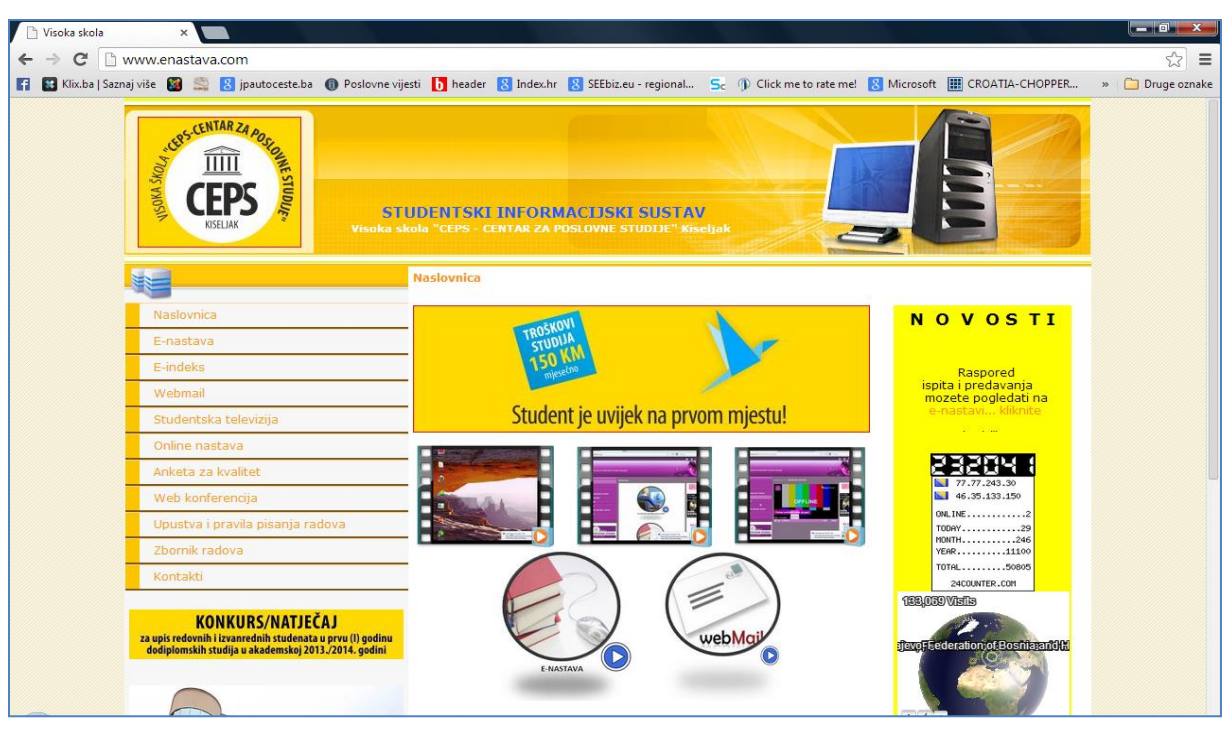

Slika 2

• Zatim kliknite na pojam "E-nastava" u sredini stranice ili u padajućem meniju kliknite na pojam "E-nastava" (Slika 3).

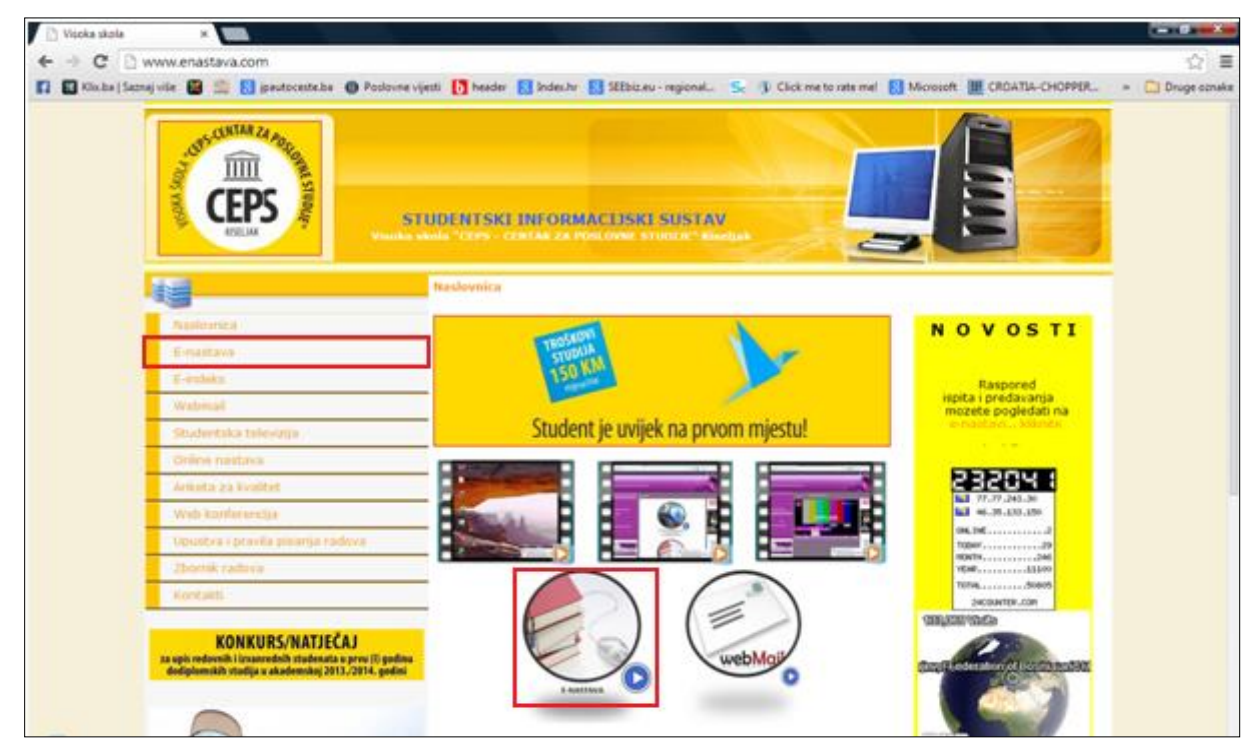

Slika 3

• Potom se prijavite na stranicu sustava "E-nastava" sa već dodijeljenim korisničkim imenom (Username) i lozinkom (Password) od strane administratora sustava.(Slika 4).

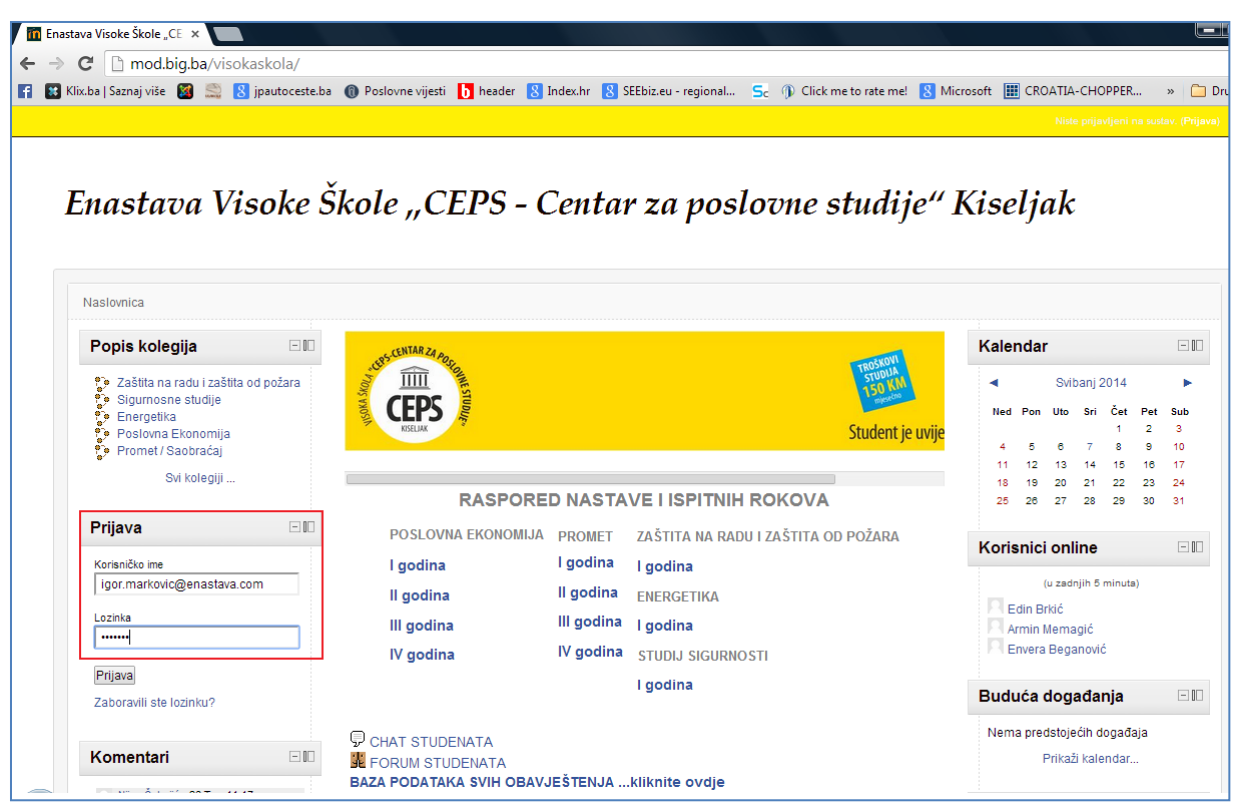

Slika 4

• Ako ste se ispravno prijavili i ako je sustav prihvatio Vaše korisničko ime i lozinku pojavit će Vam se naslovnica sustava E-nastava. Prozor je oblika kao na Slici 5.

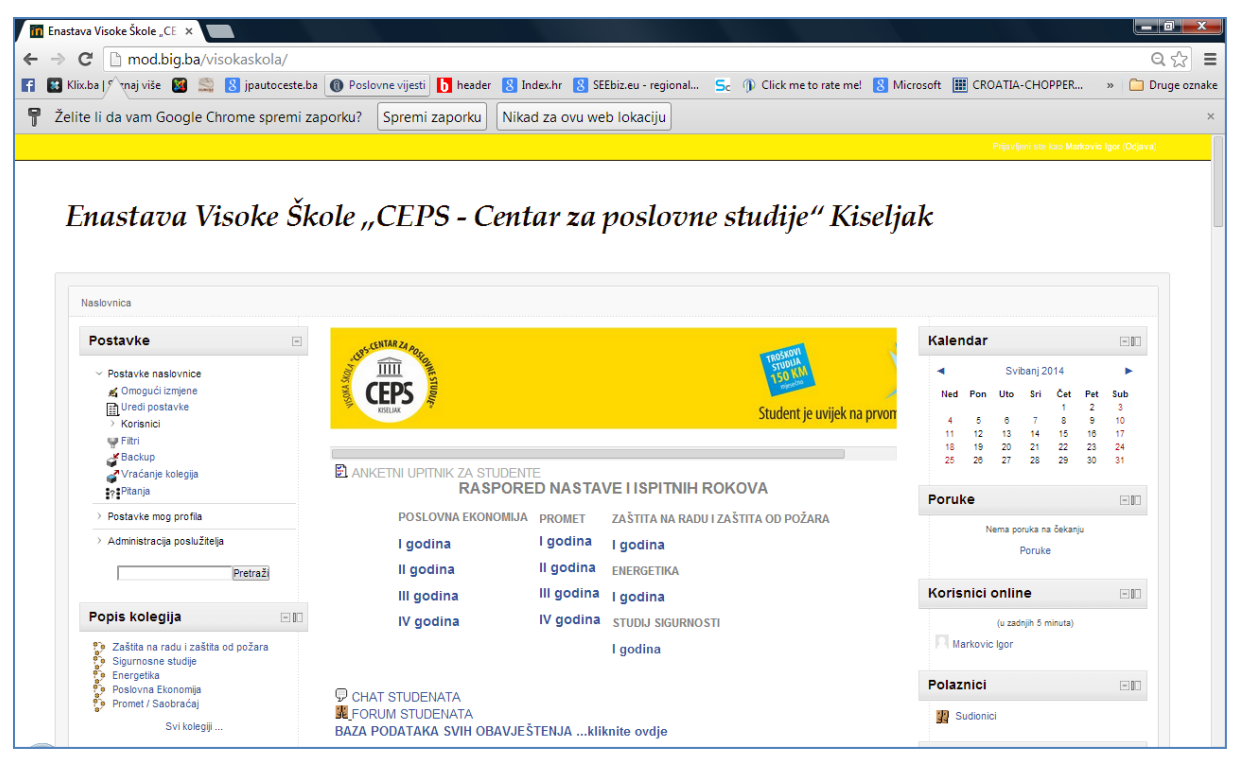

Slika 5

## Članak 7.

Raspored nastave:

- Ako želite pogledati raspored predavanja za tekući dan, mjesec ili godinu na naslovnoj stranici sustava E-nastava potrebno je da odete na dio stranice na kojoje piše: "RASPORED NASTAVE I ISPITNIH ROKOVA"
- Nakon toga u meniju su prikazani studijski programi i u meniju ispod studijskog programa izabrati godinu studija za koju želite pogledati raspored predavanja, ispita i dr. i zatim klikom otvoriti raspored. Npr. ako govorimo o studijskom programu Cestovni promet i ako želimo pogledati raspored za 2. godinu studija kliknut ćemo na: "II godina" i pogledati raspored. (Slika 6).

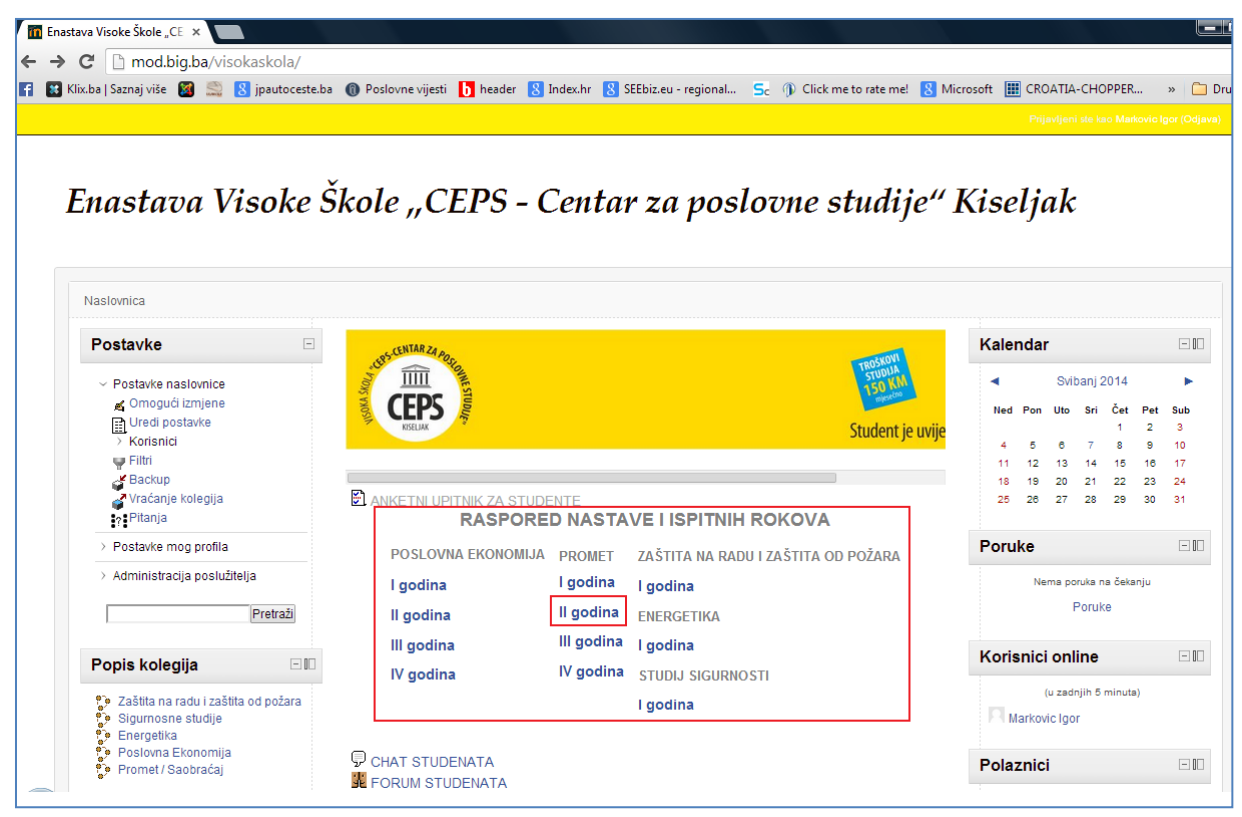

Slika 6

• Prikaz rasporeda i njegov izgled je dat na Slici 7.

|   | ZAŠTITA NA RADU I ZAŠ⊤∷     | ×          |                  |                  |              |                          |        |                                                               |                                                           |               |                  |
|---|-----------------------------|------------|------------------|------------------|--------------|--------------------------|--------|---------------------------------------------------------------|-----------------------------------------------------------|---------------|------------------|
| ← | → C 🗋 www.ena               | istava.c   | om/prom_2.ht     | tm               |              |                          |        |                                                               |                                                           |               | ☆ =              |
| 6 | 👪 Klix.ba   Saznaj više 🛛 🕅 |            | 🖇 jpautoceste.ba | Poslovne vijesti | 📙 header 🛛 🛽 | ndex.hr 🚦 SEEbiz.eu - re | gional | Sc 🌒 Click me to rate me                                      | 🛚 🚼 Microsoft 🔠 CROAT                                     | IA-CHOPPER    | » 📋 Druge oznake |
|   |                             |            |                  |                  |              | PROMET/SAOBRA            | 4CAJ   |                                                               |                                                           |               |                  |
|   | PROM-2                      |            |                  |                  |              | DRUGA GODIN              | VA     |                                                               |                                                           |               |                  |
|   | Danas 🚺 🕨 svib              | anj 2014   | 4 👻              |                  |              |                          |        |                                                               | <b>⊜</b> lspiši                                           | Tjedan Mjesec | Raspored 💌       |
|   | pon                         | 28         | uto              | 29               | sri          | čet                      | 1 svi  | pet 2                                                         | sub                                                       | nec<br>3      | d4               |
|   |                             | 20         |                  | 2.0              |              |                          | 1. 011 | -                                                             |                                                           |               |                  |
|   |                             |            |                  |                  |              |                          |        |                                                               |                                                           |               |                  |
|   |                             |            |                  |                  |              |                          |        |                                                               |                                                           |               |                  |
|   |                             | 5          |                  | 6                |              | 7                        | 8      | 9                                                             |                                                           | 10            | 11               |
|   |                             |            |                  |                  |              | 17:00 Osnove menadźr     | menta, | 17:00 Tehnologija i organizaci<br>18:00 RDC i terminali, uč 7 | 11:00 Prometno pravo, uč 3<br>12:00 Prekrcajna sredstva I | Ι,            |                  |
|   |                             |            |                  |                  |              |                          |        |                                                               |                                                           |               |                  |
|   |                             | 12         |                  | 13               |              | 14                       | 15     | 16                                                            |                                                           | 17            | 18               |
|   |                             | 12         |                  | 15               |              |                          | 15     | 10                                                            | 13:00 Osnove ekonomije uč                                 |               | 10               |
|   |                             |            |                  |                  |              |                          |        |                                                               |                                                           |               |                  |
|   |                             |            |                  |                  |              |                          |        |                                                               |                                                           |               |                  |
|   |                             | 19         |                  | 20               |              | 21                       | 22     | 23                                                            | :                                                         | 24            | 25               |
|   |                             |            |                  |                  |              |                          |        |                                                               |                                                           |               |                  |
|   |                             |            |                  |                  |              |                          |        |                                                               |                                                           |               |                  |
|   |                             | 26         |                  | 27               |              | 18                       | 29     | 30                                                            |                                                           | 31            | 1 lin            |
|   |                             | 20         |                  | 21               |              |                          | 20     | 55                                                            |                                                           |               | 1. 10            |
|   |                             |            |                  |                  |              |                          |        |                                                               |                                                           |               |                  |
|   |                             |            |                  |                  |              |                          |        |                                                               |                                                           |               |                  |
|   | Događaji prikazani u vremen | skoj zoni: | lstočno vrijeme  |                  |              |                          |        |                                                               |                                                           | E (           | Google kalendar  |

Slika 7

• U koliko ne želite pogledati kalendar rasporeda predavanja, nego tek objaviti raspored predavanja, termin ispita, konsultacija, odbrane seminarskih radova i dr., uđete u kalendar (odabirom željenog studijskog programa i godine studija) kao na Slici 7 i klikom na "Google kalendar" (Slika 8) i željeni nadnevak i vrijeme putem vaše e-mail adrese (isključivo Gmail adresa) (Slika 9 i Slika 10) i "Google kalendar" (Slika 11), uz prethodni dogovor s administratorom i koordinatorom sustava, postavite željenu obavijest i objavu u rasporedu.

| ZAŠTITA I | NA RADU I Z   | AŠ⊤∶   | ×       |                      |                  |          |          |                            |                                                              |                                           |                            |          |                 |
|-----------|---------------|--------|---------|----------------------|------------------|----------|----------|----------------------------|--------------------------------------------------------------|-------------------------------------------|----------------------------|----------|-----------------|
| ⇒ C       | 🗅 www         | v.ena  | stava   | a.com/prom_2.h       | tm               |          |          |                            |                                                              |                                           |                            |          | 53              |
| 🔛 Klix.ba | Saznaj viš    | e 🔯    |         | 8 jpautoceste.ba     | Poslovne vijesti | b header | 8 Index. | .hr 🚦 SEEbiz.eu - regional | - Sc 🌗 Click me to rate m                                    | e! <u>8</u> Microsoft                     | CROATIA-CH                 | IOPPER   | » 📋 Druge o     |
|           |               |        |         |                      |                  |          | i        | PROMET/SAOBRACAJ           |                                                              |                                           |                            |          |                 |
| PROM      | -2            |        |         |                      |                  |          |          | DRUGA GODINA               |                                                              |                                           |                            |          |                 |
| Danas     |               | svib   | anj 2(  | 014 💌                |                  |          |          |                            |                                                              |                                           | 🖶 Ispiši Tjeda             | n Mjesec | Raspored 💌      |
|           | pon           |        |         | uto                  |                  | sri      |          | čet                        | pet                                                          | sub                                       |                            | ned      |                 |
|           |               |        | 28      |                      | 29               |          | 30       | 1. svi                     |                                                              | 2                                         | 3                          |          | 4               |
|           |               |        |         |                      |                  |          |          |                            |                                                              |                                           |                            |          |                 |
|           |               |        | 5       |                      | 6                |          | 7        | 8                          |                                                              | 9                                         | 10                         |          | 11              |
|           |               |        |         |                      |                  |          | 17       | 7:00 Osnove menadžmenta,   | 17:00 Tehnologija i organizad<br>18:00 RDC i terminali, uč 7 | i 11:00 Prometno pi<br>12:00 Prekrcajna : | ravo, uč 3<br>sredstva II, |          |                 |
|           |               |        |         |                      |                  |          |          |                            |                                                              |                                           |                            |          |                 |
|           |               |        | 12      |                      | 13               |          | 14       | 15                         | 1                                                            | 5                                         | 17                         |          | 18              |
|           |               |        |         |                      |                  |          |          |                            |                                                              | 13:00 Osnove eko                          | nomije uc                  |          |                 |
|           |               |        | 19      |                      | 20               |          | 21       | 22                         | 2                                                            | 3                                         | 24                         |          | 25              |
|           |               |        |         |                      |                  |          |          |                            |                                                              |                                           |                            |          |                 |
|           |               |        | 26      |                      | 27               |          | 28       | 29                         | 3                                                            | 0                                         | 31                         |          | 1. lip          |
|           |               |        |         |                      |                  |          |          |                            |                                                              |                                           |                            |          |                 |
| Događaj   | i prikazani u | vremen | skoj zo | oni: Istočno vrijeme |                  |          |          |                            |                                                              |                                           |                            | († G     | oogle kalendar) |

Slika 8

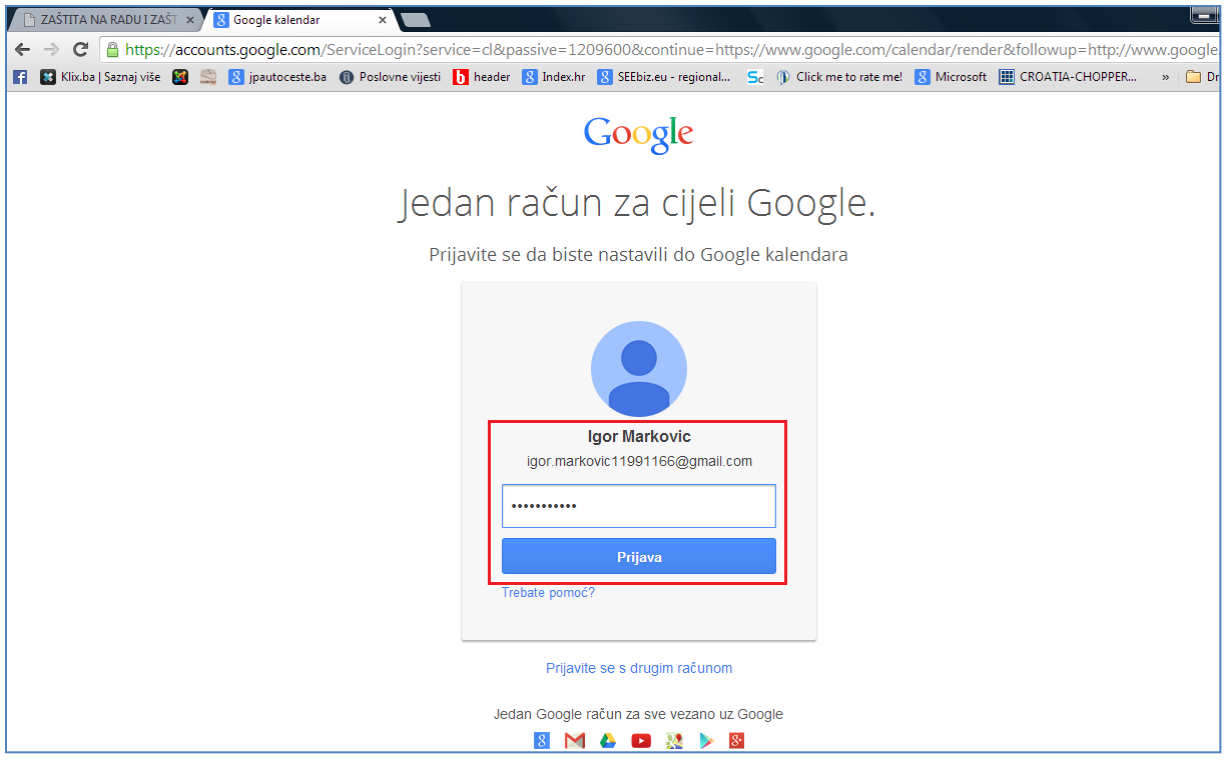

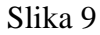

| 🗋 ZAŠTITA NA RADU I ZAŠT 🛪                                                                                                    | 🗸 📊 Google kalendar 🛛 🗙     |                                                                                                    |                                      |                           | l        |
|----------------------------------------------------------------------------------------------------|-----------------------------|----------------------------------------------------------------------------------------------------|--------------------------------------|---------------------------|----------|
| ← → C 🔒 https://ww                                                                                                    | ww.google.com/calendar/rend | der                                                                                                    |                                      |                           |          |
| 😭 👪 Klix.ba   Saznaj više 📓                                                                                                    | 🚉 🚦 jpautoceste.ba 🔞 Poslov | vne vijesti 🌔 header 🔱 Index.hr 💈 SEEbiz.eu - regional                                                  | Sc 🕦 Click me to rate me! <u>8</u> M | crosoft 🔠 CROATIA-CHOPPER | » 🗋      |
| Google                                                                                                    | Pretraži kalendar           |                                                                                                    | <b>∽</b> Q                           | igor.markovic119911       | 66@gn    |
| Kalendar                                                                                                    | Danas < > 5 – 1             | 11. svi 2<br>Kada: sri, 7. svibnja, 10:00 – 11:00                                                       | × <sup>kin</sup> Mjesec              | 4 dana Raspored Više ▼    |          |
| NAPRAVI           ▼ svibanj 2014         < >           p u s č p s n         28 29 30 1 2 3 4           5 6 7 8 9 10 11         12 13 14 15 16 17 18           12 13 12 12 23 2 4 25         12 23 2 3 4 | 09:00                       | Što: Prometni koridori i robni tokovi<br>npr. Ručak u Kerempuhu<br>Stvori događaj Uređivanje događaja » | pet 5.9.                             | sub 5.10. ne              | ed 5.11. |
| 26         27         28         29         30         31         1           2         3         4         5         6         7         8                                                              | 10:00                       | 10:00 - 11:00                                                                                           |                                      |                           |          |
| <ul> <li>▶ Moji kalendari</li> <li>▶ Ostali kalendari</li> </ul>                                                                                                    | 12:00                       |                                                                                                    |                                      |                           |          |
|                                                                                                    | 13:00                       |                                                                                                    |                                      |                           |          |
|                                                                                                    | 15:00                       |                                                                                                    |                                      |                           |          |
|                                                                                                    | 16:00                       |                                                                                                    |                                      |                           |          |

Slika 10

| 📔 ZAŠTITA NA RADU I ZAŠT 🗙                                                                                                    | 🗸 📊 Goog  | gle kalendar     | ×                          |                                                      |                            |                          |                        |                       |
|----------------------------------------------------------------------------------------------------|-----------|------------------|----------------------------|------------------------------------------------------|----------------------------|--------------------------|------------------------|-----------------------|
| ← → C 🔒 https://ww                                                                                                    | ww.google | e.com/calendar/  | render                     |                                                      |                            |                          |                        | ۲                     |
| 📑  Klix.ba   Saznaj više 📓                                                                                                    | 🚉 💈 je    | autoceste.ba 🔞 P | oslovne vijesti 🏼 👌 header | 8 Index.hr 8 SEEbiz.eu                               | regional Sc 🕦 🤇            | Click me to rate me! 🛛 🛚 | Microsoft 🔝 CROATIA-CH | IOPPER » 🗀 Dru        |
| Google                                                                                                    | Pretra    | ži kalendar      | Prome                      | tni koridori i robni tokovi <mark>dod</mark> a       | n je sri 2014.05.07. u 10: | 00.                      | igor.mark              | :ovic11991166@gmail.c |
| Kalendar                                                                                                    | Danas     | < >              | 5 – 11. svi 2014.          |                                                      | Dan                        | Tjedan Mjesec            | 4 dana Raspored        | Više 🕶 🗯              |
| NAPRAVI                                                                                                    | 017.05    | pon 5.5.         | uto 5.6.                   | sri 5.7.                                             | čet 5.8.                   | pet 5.9.                 | sub 5.10.              | ned 5.11.             |
| ▼ svibanj 2014 〈 〉                                                                                                    | U7.00     |                  |                            |                                                      |                            |                          |                        |                       |
| pusčpsn<br>2829301234                                                                                                    | 08:00     |                  |                            |                                                      |                            |                          |                        |                       |
| 5 6 7 8 9 10 11<br>12 13 14 15 16 17 18<br>19 20 21 22 23 24 25                                                                             | 09:00     |                  |                            |                                                      |                            |                          |                        |                       |
| 26         27         28         29         30         31         1           2         3         4         5         6         7         8 | 10:00     |                  |                            | 10:00 – 11:00<br>Prometni koridori i<br>robni tokovi |                            |                          |                        |                       |
| ⊾ Meii kelenderi 🛛 🖃                                                                                                    | 11:00     |                  |                            |                                                      |                            |                          |                        |                       |
| <ul> <li>Folgi kalendari</li> <li>Stali kalendari</li> </ul>                                                                                | 12:00     |                  |                            |                                                      |                            |                          |                        |                       |
| -                                                                                                    | 13:00     |                  |                            |                                                      |                            |                          |                        |                       |
| -                                                                                                    | 14:00     |                  |                            |                                                      |                            |                          |                        |                       |
| -                                                                                                    | 15:00     |                  |                            |                                                      |                            |                          |                        |                       |
|                                                                                                    | 16:00     |                  |                            |                                                      |                            |                          |                        |                       |

Slika 11

• Postavljanje željene obavijesti na početnu stranicu rasporeda na studijskom programu se vrši tako što u "Postavkama" "Google kalendara" odaberete opciju "Postavljanje kalendara" (Slika 12).

| (AŠTITA NA RADU I ZAŠT 🔸                                    | 🗸 📊 Goog  | le kalendar  | ×        |               |        |                                                      |                    |          |               |           |                          |                      |               |               |
|-------------------------------------------------------------|-----------|--------------|----------|---------------|--------|------------------------------------------------------|--------------------|----------|---------------|-----------|--------------------------|----------------------|---------------|---------------|
| → C 🔒 https://ww                                            | ww.google | .com/caler   | ndar/ren | der?pli=1     |        |                                                      |                    |          |               |           |                          |                      |               | ♦             |
| 🕄 Klix.ba   Saznaj više 🛛 🕅                                 | 🚉  jpa    | autoceste.ba | Poslov   | vne vijesti 🚺 | header | 8 Index.hr 8 SEE                                     | biz.eu - regional. | - Sc 🕥   | Click me to r | ate me! 🚦 | 8 Microsoft 🚺            | CROATIA-CH           | HOPPER »      | 🕨 🧰 Druge oz  |
| Google                                                      | Pretra    | ži kalendar  |          |               |        |                                                      |                    | -        | ٩             |           |                          | igor.mar             | kovic11991166 | i@gmail.com 👻 |
| alendar                                                     | Danas     | < >          | 5 – 1    | 11. svi 2014. |        |                                                      |                    | Dan      | Tjedan        | Mjese     | c 4 dana                 | Raspored             | Više ▼        | <b>Q</b> -    |
| NAPRAVI                                                     | GMT-05    | pon 5.9      | 5.       | uto :         | 5.6.   | sri 5.7.                                             |                    | čet 5.8. |               | pet 5.9.  | Prikaz:<br>Komotan       |                      |               |               |
| nibanj2014 < ><br>> u s č p s n<br>8 29 30 1 2 3 4          | 09:00     |              |          |               |        |                                                      |                    |          |               |           | Ugodan<br>Kompaktar      | 1                    |               |               |
| 6 7 8 9 10 11<br>2 13 14 15 16 17 18<br>9 20 21 22 23 24 25 | 10:00     |              |          |               |        | 10:00 – 11:00<br>Prometni koridori i<br>robni tokovi |                    |          |               |           | Postavljanj              | e kalendara          |               |               |
| 6 27 28 29 30 31 1<br>2 3 4 5 6 7 8                         | 12:00     |              |          |               |        |                                                      |                    |          |               |           | Postavke                 |                      |               |               |
| oji kalendari 💿                                             | 13:00     |              |          |               |        |                                                      |                    |          |               |           | Labs                     |                      |               |               |
| stali kalendari 🛛 💌                                         | 14:00     |              |          |               |        |                                                      |                    |          |               |           | Izvanmrežr<br>Sinkroniza | io<br>cija s mobilni | m uređajem    |               |
|                                                             | 15:00     |              |          |               |        |                                                      |                    |          |               |           |                          |                      |               |               |
|                                                             | 16:00     |              |          |               |        |                                                      |                    |          |               |           |                          |                      |               |               |
|                                                             | 17:00     |              |          |               |        |                                                      |                    |          |               |           |                          |                      |               |               |
|                                                             | 18:00     |              |          |               |        |                                                      |                    |          |               |           |                          |                      |               |               |

Slika 12

• Ako pak želite izbrisati postavljenu obavijest (dogođaj) klikom na obavijest otvorit će Vam se balon s ponuđenom opcijom "Izbriši" i klikom na taj pojam brišete svoju obavijest (Slika 13) u kalendaru i po želji i potrebi možete stvoriti drugu obavijest ili više njih (Slike 10, 11 i 12) prije samog spremanja i objave kalendara u okviru studijskog programa i godine studija.

| 🖞 ZAŠTITA NA RADU I ZAŠT 🛪                                                                                                    | 🗸 📊 Google kalendar     | ×                                                             |                        |                  |                       |                       |                     |
|----------------------------------------------------------------------------------------------------|-------------------------|---------------------------------------------------------------|------------------------|------------------|-----------------------|-----------------------|---------------------|
| → C' 🔒 https://ww                                                                                                    | ww.google.com/calendar/ | render?cid=pr28kdn74duae1o95                                  | 34sb1aid8%40group      | p.calendar.googl | e.com                 |                       | 4                   |
| 🔢 Klix.ba   Saznaj više 📓                                                                                                    | 🚉 ଃ jpautoceste.ba 🔞 Pe | oslovne vijesti 🔥 header 🚷 Index.hr                           | 8 SEEbiz.eu - regional | Sc 🕦 Click met   | o rate me! <u>8</u> M | icrosoft 🔝 CROATIA-CH | OPPER » 🗀 Dr        |
| Google                                                                                                    | Pretraži kalendar       |                                                               |                        | ~ Q              |                       | igor.mark             | ovic11991166@gmail. |
| Kalendar                                                                                                    | Danas 🔇 🕹               | 5 _ 11 evi 2011                                               |                        | Dan Tjedan       | Mjesec                | 4 dana Raspored       | Više 🕶 📢            |
| NAPRAVI                                                                                                    | pon 5.5.                | Prometni koridori i robni t<br>sri, 7. svibnja, 10:00 – 11:00 | okovi                  | ×                | pet 5.9.              | sub 5.10.             | ned 5.11.           |
| vsvibanj2014 ↔                                                                                                    | 09:00                   | lzbriši U                                                     | ređivanje događaja »   | -                |                       |                       |                     |
| 5         6         7         8         9         10         11           12         13         14         15         16         17         18                                                                             | 10:00                   | 10:00 – 11:<br>Prometni k<br>robni tokov                      | oridori i<br>i         |                  |                       |                       |                     |
| 19         20         21         22         23         24         25           26         27         28         29         30         31         1           2         3         4         5         6         7         8 | 11:00                   |                                                               |                        |                  |                       |                       |                     |
| Moji kalendari 💌                                                                                                    | 13:00                   |                                                               |                        |                  |                       |                       |                     |
| Ostali kalendari 📼                                                                                                    | 14:00                   |                                                               |                        |                  |                       |                       |                     |
|                                                                                                    | 15:00                   |                                                               |                        |                  |                       |                       |                     |
|                                                                                                    | 17:00                   |                                                               |                        |                  |                       |                       |                     |
| •                                                                                                    | 18:00                   |                                                               |                        |                  |                       |                       |                     |
|                                                                                                    | 40-00                   |                                                               |                        |                  |                       |                       |                     |

Slika 13

• Konačan izgled kalendara rasporeda nastave i drugih studentskih obveza, nakon spremanja Vaših objava, za željeni studijski program i godinu studija je dat na Slici 14.

| 🖹 ZAŠTITA NA RADU I ZAŠT 🗙 🚺 |                    |                  |                |                                  |                                                               |                                                             | l               |
|------------------------------|--------------------|------------------|----------------|----------------------------------|---------------------------------------------------------------|-------------------------------------------------------------|-----------------|
| - → C 🗋 www.enastava         | .com/prom_2.htm    | ı                |                |                                  |                                                               |                                                             |                 |
| 🔣 Klix.ba   Saznaj više 🛛 📓  | 8 jpautoceste.ba 🐧 | Poslovne vijesti | b header  Inde | ex.hr 🔱 SEEbiz.eu - regional     | Sc 🌒 Click me to rate me                                      | ! ଃ Microsoft 🔢 CROATIA                                     | -CHOPPER »      |
| PROM-2                       |                    |                  |                | PROMET/SAOBRACAJ<br>DRUGA GODINA |                                                               |                                                             |                 |
| Danas 🚺 🕨 svibanj 20         | 14 💌               |                  |                |                                  |                                                               | 🖶 lspiši Tj                                                 | edan Mjesec Ras |
| pon                          | uto                | 00               | sri            | čet                              | pet                                                           | sub                                                         | ned             |
| 28                           |                    | 29               | 30             | 1. SVI                           | 2                                                             | 3                                                           |                 |
| 5                            |                    | 6                | 7              | 8                                | 9                                                             | 10                                                          |                 |
|                              |                    |                  |                | 17:00 Osnove menadžmenta,        | 17:00 Tehnologija i organizaci<br>18:00 RDC i terminali, uč 7 | 11:00 Prometno pravo, uč 3<br>12:00 Prekrcajna sredstva II, |                 |
| 12                           |                    | 13               | 14             | 15                               | 16                                                            | 17                                                          |                 |
|                              |                    |                  |                |                                  |                                                               | 13:00 Osnove ekonomije uč. ;                                |                 |
| 19                           |                    | 20               | 21             | 22                               | 23                                                            | 24                                                          |                 |
| 26                           |                    | 27               | 28             | 29                               | 30                                                            | 31                                                          |                 |
|                              |                    |                  |                |                                  |                                                               |                                                             |                 |
| Help Topics on the Help Menu |                    |                  |                |                                  |                                                               | 873 384                                                     |                 |

Slika 14

• Za povratak na početnu (naslovnu) stranicu sustava E-nastava koristiti tipku "Delete" ili u Vašem pretraživači tipku: "Nazad" (Slika 15).

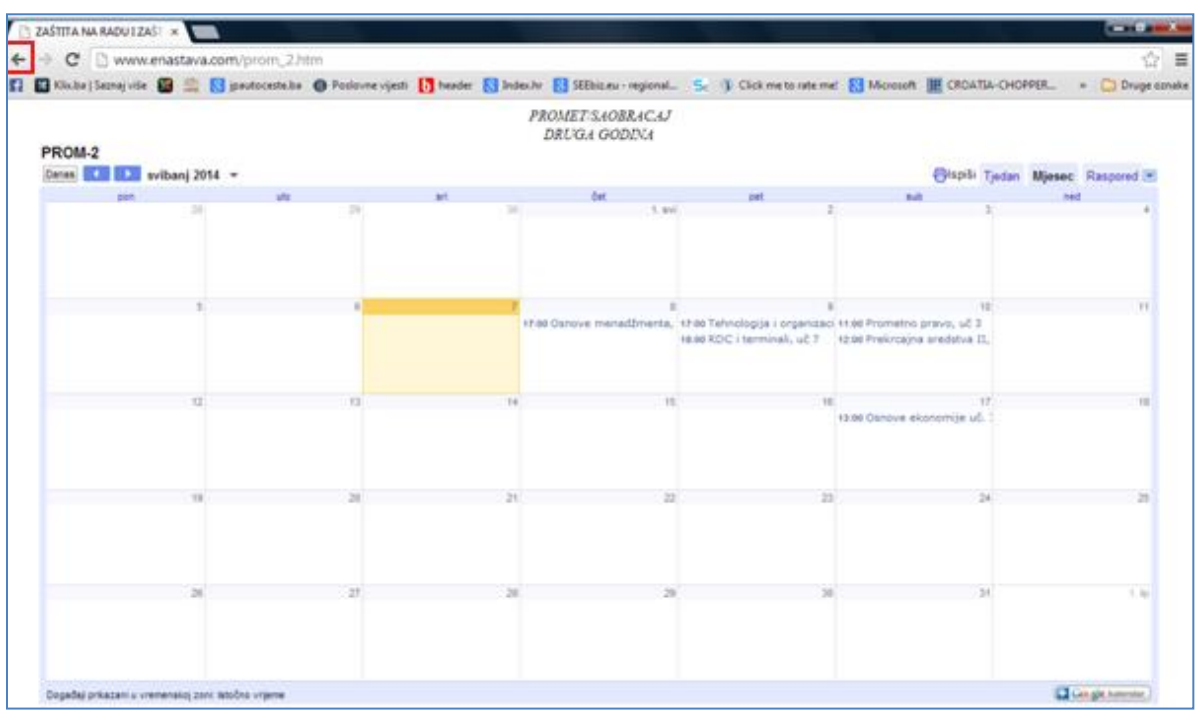

Slika 15

 Ako želite odabrati, pogledati ili objaviti raspored na drugom studijskom programu (npr. Poslovna ekonomija) i raspored za određenu godinu studija ponavljate iste korake kao u prethodnim točkama ovog Članka samo što birate drugi studijski program i drugu godinu studija.

## IV POSTAVLJANJE I OBJAVLJIVANJE LITERATURE I DRUGIH MATERIJALA NA SUSTAVU E-NASTAVA

### Članak 8.

Postavljanje literature i drugih materijala na sustav E-nastava vrši se na slijedeći način:

• N početnoj (naslovnoj) stranici sustava odete na donji dio preglednika gdje se nalazi "Popis kolegija" i u tom popisu odaberete studijski program i godinu studija tj. kolegij na kojem ste angažirani kao nastavnik i u okviru kojega želite postaviti željenu literaturi i materijale (Slika 16).

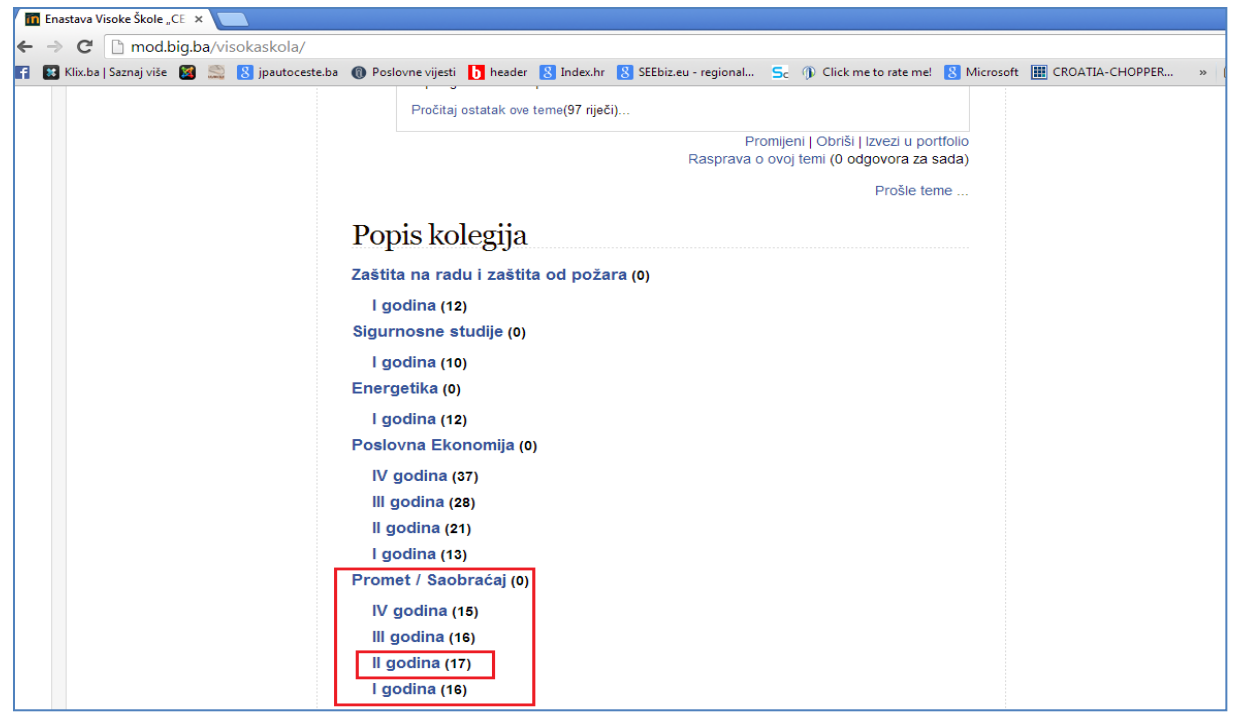

Slika 16

Izborom studijskog programa i godine studija (Npr. Promet/Saobraćaj i izborom II godina) otvorit će nas se stranica s popisom kolegija na II godini studija (Slika 17). Zatim kliknemo na kolegij koji Vas zanima (na kojem ste angažirani i za koji imate moderatorsko dopuštenje od strane administratora sustava i u okviru kojeg želite objvaiti literaturu i materijale) kao npr. što je to na Slici 18. Klikom i ulaskom u željeni kolegij ulazimo u bezu kolegija u kojoj unosimo literaturu i materijela (Slika 19).

| 1 | E-nastava: II godina        | ×                        |                      |                                                                                                    |                        |               |             |             |        |       |         |        |        | عا ا    |
|---|-----------------------------|--------------------------|----------------------|----------------------------------------------------------------------------------------------------|------------------------|---------------|-------------|-------------|--------|-------|---------|--------|--------|---------|
| ← | → C 🗋 mod.big               | g.ba/visokaskola/cours   | e/category.php?id    | 1=9                                                                                                    |                        |               |             |             |        |       |         |        |        |         |
| f | 😫 Klix.ba   Saznaj više 🛛 🚦 | 🔏 🎇 🙁 jpautoceste.ba     | Poslovne vijesti     | b header <sub> 8</sub> Index.h                                                                                                    | 8 SEEbiz.eu - regional | Sc 🕦 Click me | to rate me! | 8 Microsoft | 🔛 C    | ROATI | A-CHC   | PPER.  |        | » 🗀     |
|   |                             |                          |                      |                                                                                                    |                        |               |             |             |        |       |         |        |        |         |
|   |                             |                          |                      |                                                                                                    |                        |               |             |             |        |       |         |        |        |         |
|   |                             | _                        |                      |                                                                                                    |                        |               |             | Ka          | lend   | ar    |         |        |        |         |
|   |                             | Po                       | opis kolegija: Prome | et / Saobračaj / II god                                                                                                    | lina 🔻                 |               |             |             |        | Sv    | ibani 2 | 2014   |        | •       |
|   |                             | Il godina                |                      |                                                                                                    |                        |               |             |             | led Po | n Uto | Sri     | Čet    | Pet    | Sub     |
|   |                             |                          |                      |                                                                                                    |                        |               |             |             | 4 5    | 6     | 7       | 1<br>8 | 2<br>9 | 3<br>10 |
|   |                             |                          |                      |                                                                                                    |                        |               |             |             | 11 1:  | 13    | 14      | 15     | 16     | 17      |
|   |                             |                          | ŀ                    | <olegiji< td=""><td></td><td></td><td></td><td></td><td>25 20</td><td>20</td><td>28</td><td>29</td><td>30</td><td>31</td></olegiji<> |                        |               |             |             | 25 20  | 20    | 28      | 29     | 30     | 31      |
|   |                             | Engleski 4               |                      |                                                                                                    |                        | ▶₀            |             |             |        |       |         |        |        |         |
|   |                             | Engleski jezik III - Pro | met                  |                                                                                                    |                        | <b>I</b> •    |             |             |        |       |         |        |        |         |
|   |                             | Njemački jezik 4         |                      |                                                                                                    |                        | ▶₀            |             |             |        |       |         |        |        |         |
|   |                             | Njemački jezik III - Pro | omet                 |                                                                                                    |                        |               |             |             |        |       |         |        |        |         |
|   |                             | Operacijska istraživa    | nia u prometu        |                                                                                                    |                        | D.            |             |             |        |       |         |        |        |         |
|   |                             | Osnove ekonomije         |                      |                                                                                                    |                        |               |             |             |        |       |         |        |        |         |
|   |                             | Osnove exonomije         | 10                   |                                                                                                    |                        |               |             |             |        |       |         |        |        |         |
|   |                             | Oshove menadzmeni        |                      |                                                                                                    |                        | E.            |             |             |        |       |         |        |        |         |
|   |                             | Prekrcajna sredstva l    |                      |                                                                                                    |                        | <b>F</b>      |             |             |        |       |         |        |        |         |
|   |                             | Prekrcajna sredstva I    | I                    |                                                                                                    |                        |               |             |             |        |       |         |        |        |         |
|   |                             | Prometna logistika       |                      |                                                                                                    |                        |               |             |             |        |       |         |        |        |         |
|   |                             | Prometni koridori i rol  | bni tokovi           |                                                                                                    |                        |               |             |             |        |       |         |        |        |         |
|   |                             | Prometno pravo           |                      |                                                                                                    |                        |               |             |             |        |       |         |        |        |         |

Slika 17

| 📶 E-nastava: II godina   | ×                                                                   |                                               | l                                            |
|--------------------------|---------------------------------------------------------------------|-----------------------------------------------|----------------------------------------------|
| ⊢ → C' 🗋 mod             | l.big.ba/visokaskola/course/category.php?id=9                       |                                               |                                              |
| 👔 🔣 Klix.ba   Saznaj viš | ie 📓 🚉 🔱 jpautoceste.ba 🔞 Poslovne vijesti 🚺 header 🔱 Index.hr 🔱 SE | Ebiz.eu - regional 🗲 🍈 Click me to rate me! 🚦 | Microsoft 🏢 CROATIA-CHOPPER » 🗀              |
|                          |                                                                     |                                               |                                              |
|                          |                                                                     |                                               |                                              |
|                          |                                                                     |                                               | Kalendar 🗆 🛙                                 |
|                          | Popis kolegija. Promet / Sabbracaj / li godina                      | •                                             | <ul> <li>Svibanj 2014</li> </ul>             |
|                          | Il godina                                                           |                                               | Ned Pon Uto Sri Čet Pet Sub                  |
|                          | -                                                                   |                                               | 1 2 3<br>4 5 6 7 8 9 10                      |
|                          |                                                                     |                                               | 11 12 13 14 15 16 17<br>18 19 20 21 22 23 24 |
|                          | Kolegiji                                                            |                                               | 25 28 27 28 29 30 31                         |
|                          | Engleski 4                                                          | <b>₽</b> @                                    |                                              |
|                          | Engleski jezik III - Promet                                         | D-                                            |                                              |
|                          | Njemački jezik 4                                                    | <b>₽</b> @                                    |                                              |
|                          | Njemački jezik III - Promet                                         |                                               |                                              |
|                          | Operacijska istraživanja u prometu                                  | D.                                            |                                              |
|                          | Osnove ekonomije                                                    | <b>₽</b> @                                    |                                              |
|                          | Osnove menadžmenta                                                  | E.                                            |                                              |
|                          | Prekrcaina sredstva (                                               | B.                                            |                                              |
|                          | Prekrajna sredstva li                                               |                                               |                                              |
|                          |                                                                     |                                               |                                              |
|                          |                                                                     | E*                                            |                                              |
|                          | Prometni koridori i robni tokovi                                    |                                               |                                              |
|                          | Prometno pravo                                                      |                                               |                                              |

Slika 18

| 📶 Kolegiji: Prometni koridori 🗙 📃                                                                                                    |                                        |
|----------------------------------------------------------------------------------------------------|----------------------------------------|
| ← → C 🗋 mod.big.ba/visokaskola/course/view.php?id=28                                                                                  |                                        |
| 🛐 🔛 Klix,ba   Saznaj više 📓 🧟 jpautoceste.ba 🌘 Poslovne vijesti 🚺 header 💈 Index.hr 💈 SEEbiz.eu - regional 🗧 🕦 Click me to rate mel 💈 | Microsoft 🏢 CROATIA-CHOPPER » 📋 Dr     |
|                                                                                                    |                                        |
|                                                                                                    |                                        |
|                                                                                                    |                                        |
| Prometni koridori i robni tokovi                                                                                                    |                                        |
|                                                                                                    |                                        |
|                                                                                                    |                                        |
| Naslamias Haji kalaniji - Dramatni kasidari i rabni takwi                                                                             | Omogući izmiene                        |
| rvasiovnika → moji kolegiji → Fromesii kondon Hoom tokov                                                                              | onlogaerizinjerie                      |
| Tjedni pregled                                                                                                    | Pretraži forume                        |
|                                                                                                    | Kreni                                  |
|                                                                                                    | Napredno pretraživanje@                |
| 🔂 Obavijesti                                                                                                    |                                        |
| Pred. VS. mr. Igor Marković, dipl.ing.                                                                                                | Kalendar 🗉 🛙                           |
|                                                                                                    | Svibanj 2014 🕨                         |
| 14 LISTOPAD - 20 LISTOPAD                                                                                                    | Ned Pon Uto Sri Čet Pet Sub            |
| U nastavku se nalazi spisak literature iz kolegija: Prometni koridori i robni tokovi:                                                 | 1 2 3                                  |
| 🗐 Prometni koridori i robni tokovi - Spisak literature 2013-2014                                                                      | 4 5 6 7 8 9 10<br>11 12 13 14 15 16 17 |
|                                                                                                    | 18 19 20 21 22 23 24                   |
| 21 LISTOPAD - 27 LISTOPAD                                                                                                    | 25 28 27 28 29 30 31                   |
| U nastavku se nalaze materijali s predavanja iz kolegija: Prometni koridori i robni tokovi:                                           | Legenda                                |
| 🕅 Predavanja I Prometni koridori i robni tokovi                                                                                       | 🖝 Globalno 🖝 Kolegij                   |
| Predavanja II - Prometni Koridori i robni tokovi                                                                                      | 🐞 Grupa 🔹 Korisnik                     |
| 🗃 Predavanja III - Prometni koridori i robni tokovi                                                                                   |                                        |
| 🗐 Predavanja IV - Prometni koridori i robni tokovi                                                                                    |                                        |
| Predavanja V - Prometni koridori i robni tokovi                                                                                       | Nove obavijesti                        |
| Mana Predavanja vi - Prometni kondoni i robni tokovi                                                                                  |                                        |

Slika 19

Za postavljanje literature i materijala na kolegij potrebno je omogućiti postavljanje klikom na izbornik "Omogući izmjenje" (Slika 20), nakon čega dobijete izbornik kolegija na u okviru kojeg želimo postaviti materijal i literaturu (Slika 21).

| 📅 Kolegij: Prometni koridori 🗙 💽                                                                                                   |                    |                                  | Le            |
|----------------------------------------------------------------------------------------------------|--------------------|----------------------------------|---------------|
| ← → C D mod.big.ba/visokaskola/course/view.php?id=28                                                                               |                    |                                  |               |
| F 📓 Klix,bə   Saznaj više 📓 🧟 jpautoceste.ba 🔞 Poslovne vijesti 🚺 header 💈 Index.hr 💈 SEEbiz.eu - regional Sc 🐧 Click me to rate m | e! <u>8</u> Micros | oft 🔝 CROATIA-CHOPPER.           | . » 🗀         |
|                                                                                                    |                    |                                  |               |
|                                                                                                    |                    |                                  |               |
|                                                                                                    |                    |                                  |               |
| Prometni koridori i robni tokovi                                                                                                   |                    |                                  |               |
|                                                                                                    |                    |                                  |               |
|                                                                                                    |                    |                                  |               |
| Naclaunica – Naji kalanjii – Pramatni karidari i rabni takavi                                                                      |                    | Omog                             | ići izmiene   |
| rvasiovnica → moji kolegiji → Prometni kondon rrodni tokovi                                                                        |                    | Cinogi                           | achizinjene   |
| Tjedni pregled                                                                                                    |                    | Pretraži forume                  |               |
|                                                                                                    |                    |                                  | (reni         |
|                                                                                                    |                    | Napredno pretraživanj            | e@            |
| 🛃 Obavijesti                                                                                                    |                    |                                  |               |
| Pred. V\$. mr. Igor Marković, dipl.ing.                                                                                            |                    | Kalendar                         |               |
|                                                                                                    |                    | <ul> <li>Svibanj 2014</li> </ul> | •             |
| 14 LISTOPAD - 20 LISTOPAD                                                                                                    |                    | Ned Pon Uto Sri Čet              | Pet Sub       |
| U nastavku se nalazi spisak literature iz kolegija: Prometni koridori i robni tokovi:                                              |                    | 1                                | 2 3           |
| 🗐 Prometni koridori i robni tokovi - Spisak literature 2013-2014                                                                   |                    | 4 5 6 7 8<br>11 12 13 14 15      | 9 10<br>16 17 |
|                                                                                                    |                    | 18 19 20 21 22                   | 23 24         |
| 21 LISTOPAD - 27 LISTOPAD                                                                                                    |                    | 25 26 27 28 29                   | 30 31         |
| U nastavku se nalaze materijali s predavanja iz kolegija: Prometni koridori i robni tokovi:                                        |                    | Legenda                          |               |
| 🕅 Predavanja I Prometni koridori i robni tokovi                                                                                    |                    | 🛎 Globalno 🛎 Ko                  | olegij        |
| Predavanja II - Prometni koridori i robni tokovi                                                                                   |                    | 💩 Grupa 🛛 💩 K                    | orisnik       |
| 🗃 Predavanja III - Prometni koridori i robni tokovi                                                                                |                    |                                  |               |
| Predavanja IV - Prometni koridori i robni tokovi                                                                                   |                    |                                  |               |
| Predavanja v - prometni kondori i robni tokovi                                                                                     |                    | Nove obavilesti                  |               |

Slika 20

| C      D mod bin ba (visekatkala/source/visu.nbp?id= 28                                     |        |                                                                                                    |
|---------------------------------------------------------------------------------------------|--------|----------------------------------------------------------------------------------------------------|
| C Intoducigua/Visokaskola/course/view.php:tu=28                                             | 8 Mici | rosoft 🏢 CROATIA-CHOPPER » 🎦 Dru                                                                                                    |
| Naslovnica → Moji kolegiji → Prometni koridori i robni tokovi                               |        | Onemogući izmjene                                                                                                    |
| Tjedni pregled                                                                              |        | Pretraži forume                                                                                                    |
| PROMETNI KORIDORI I ROBNI TOKOVI                                                            |        | ₩ ∞ ≰ × I<br>Kreni<br>Napredno pretraživanje@                                                                                                    |
| III Obavijesti →北点×∞翁鉀<br>Pred. VŠ. mr. Igor Marković, dipl.ing.                            |        | Kalendar ⊡⊓<br>⊮ ∞ ≰ x ↓r                                                                                                    |
|                                                                                             | _      | <ul> <li>Svibanj 2014 ►</li> <li>Ned Pon Uto Sri Čet Pet Sub</li> <li>1 2 3</li> </ul>                                                                                                    |
| 14 LISTOPAD - 20 LISTOPAD                                                                   | 1<br>* | 4         5         6         7         8         9         10           11         12         13         14         15         16         17           18         19         20         21         22         23         24           25         26         27         28         29         30         31 |
| → 小 ≾ X ∞ ∰<br>Prometni koridori i robni tokovi - Spisak literature 2013-2014 → 小 ≾ X ∞ ∰   |        | Legenda<br>as Globalno as Kolegij<br>as Grupa as Korisnik                                                                                                    |
| Dodajte resurs      Odajte aktivnost                                                        |        |                                                                                                    |
| £.                                                                                          | *<br>↑ |                                                                                                    |
| U nastavku se nalaze materijali s predavanja iz kolegija: Prometni koridori i robni tokovi: | ÷      | Dodaj novu temu                                                                                                    |

Slika 21

Kako bi prenijeli željeni dokument (datoteku) sa svog računara na server sustava Enastava potrebno je u padajućem izborniku u okviru željenog tjedna, (na stranici kolegija je ponuđen tjedni raspored u okviru kojem možete birati vremenski period u kojem želite da se nalazi Vaš dodatni i objavljeni materijal i literatura), izabrati meni "Dodaj resurs" i u okviru njega jednu od ponuđeniih opcija (Datoteka, IMS paket, Mapa, Natpis, Poveznica, Stranica) (Slika 22).

| > C     mod.big.ba/visokaskola/course/view.php?id=28                                                                                                    |                                                                                                    |
|----------------------------------------------------------------------------------------------------|----------------------------------------------------------------------------------------------------|
| Klixba   Saznaj više 📓 🚉 🔱 jpautoceste.ba 🔞 Poslovne vijesti 🚺 header 🔱 Index.hr 🚷 SEEbiz.eu - regional 🗲 🕦 Click me to rate mel 🚷 Micr                 | osoft 🔝 CROATIA-CHOPPER »                                                                                                    |
|                                                                                                    |                                                                                                    |
| Prometni koridori i robni tokovi                                                                                                    |                                                                                                    |
| Naslovnica → Moji kolegiji → Prometni koridori i robni tokovi                                                                                           | Onemogući izm                                                                                                    |
| Tjedni pregled                                                                                                    | Pretraži forume                                                                                                    |
| PROMETNI KORIDORI I ROBNI TOKOVI                                                                                                    | 11 × ≥ ∞ 92                                                                                                    |
| <b>z</b> i                                                                                                    | Kreni<br>Napredno pretraživanje                                                                                                    |
| 糶 Obavijesti → 化 K × ∞ 錀 鉀<br>Pred. VŠ. mr. Igor Marković, dipl.ing.                                                                                    | Kalendar                                                                                                    |
| ÷<br>₩ « X ک h                                                                                                    | 11 × 24 🕸 📲                                                                                                    |
| Dodajte resurs      Dodajte resurs      Dodajte resurs      Datoteka     MS paket     Mapa     Mapa                                                     | <ul> <li>■ Svibanj 2014</li> <li>Ned Pon Uto Sri Čet Pet S<br/>1 2         4 5 6 7 8 9 1         11 12 13 14 15 16 1         </li> </ul> |
| U nastavku se nalazi spis <mark>tranica</mark> : Prometni koridori i robni tokovi:                                                                      | 18 19 20 21 22 23 2<br>25 28 27 28 29 30 3<br>Legenda                                                                                    |
| <ul> <li>Prometni koridori i robni tokovi - Spisak literature 2013-2014 → I ≤ X ≤ II</li> <li>Dodajte resurs ▼ </li> <li>Dodajte aktivnost ▼</li> </ul> | <ul> <li>Giobaino</li> <li>Kolegij</li> <li>Grupa</li> <li>Korisnik</li> </ul>                                                           |

Slika 22

Ako želite samo posatviti obavijest, objašnjenje i dr. onda u padajućem meniju izaberiti opciju "Natpis" i dobit ćete stranicu sa slijedećim opcijama (Slika 23).

| Naslovnica → Moji kolegiji → Prometni korid                                                                                                    | ori i robni tokovi                                                                      |
|----------------------------------------------------------------------------------------------------|-----------------------------------------------------------------------------------------|
| Kalendar 🗉 🛙                                                                                                    |                                                                                         |
| 11 × ≥ ∞ 98                                                                                                    | 🔤 Novi/a Natpis u 14 Listopad - 20 Listopad                                             |
| Svibanj 2014         Pet Sub           Ned Pon         Uto         sri         Čet Pet Sub           1         2         3           4         5         6         7         8         9         10           11         12         14         15         16         17           15         19         2         3         31           Legenda         20         24         22         32           26         27         28         29         30         31           Legenda         a         Globalno         ac         Kortsnik           ac         Grupa         ac         Kortsnik | Tekst natpisa* Vrsta pisma * Vekāna pisma * Oblik * * * * * * * * * * * * * * * * * * * |
| Dodaj blok                                                                                                    | Staza: //                                                                               |
| Dodaj ▼                                                                                                    | Zajedničke postavke modula                                                              |

Slika 23

U okviru menija "Tekst natpisa" unesite željeni tekst tj. obavijest za studente u okviru prostora namjenjenog za pisanje teksta i nakon njegova unosa kliknite na izbornik "Pohrani i vrati se na stranicu kolegija" (Slika 24).

| T Uređivanje: Na                                        | ntpi<br>nzna                | is<br>nod.l<br>ij više                                                                                                    | big<br>E                      | ×<br>.ba/                                 |                                                      | okask<br>8 jpa<br>7 F                       | cola/cc<br>utoceste<br>WUI       | urse/modedit.php?add=label&type=&course=28&section=1&return=0<br>.ba  Poslovne vijesti CROATIA-CHOPPER »                                                       |
|---------------------------------------------------------|-----------------------------|----------------------------------------------------------------------------------------------------|-------------------------------|-------------------------------------------|------------------------------------------------------|---------------------------------------------|----------------------------------|----------------------------------------------------------------------------------------------------|
| Kale<br>Ned<br>4<br>11<br>18<br>25<br>Le<br>&<br>0<br>0 | P<br>1<br>1<br>2<br>ge<br>G | dar<br>99<br>50<br>12<br>11<br>19<br>22<br>28<br>20<br>20<br>20<br>10<br>10<br>10<br>10<br>10<br>10<br>10<br>10<br>10<br>1 | 886<br>Svib<br>13<br>20<br>27 | ي الم الم الم الم الم الم الم الم الم الم | X<br>014<br>Če<br>1<br>8<br>15<br>22<br>29<br>8<br>8 | t Pet<br>2<br>9<br>16<br>23<br>30<br>Kolegi | Sub<br>3<br>10<br>17<br>24<br>31 | Novi/a Natpis u 14 Listopad - 20 Listopad                                                                                                    |
| Dod                                                     | aj                          | bloł                                                                                                    | (                             |                                           |                                                      |                                             |                                  | Staza: p<br>HTML oblik ▼                                                                                                    |
|                                                         |                             | )odaj.                                                                                                    |                               |                                           |                                                      | •                                           | J                                | Zajedničke postavke modula<br>Vidljivo Prikaži •<br>Pohrani i vrati se na stranicu kolegija<br>Odustanite<br>Na ovom obrascu postoje obavezna polja označena s |

Slika 24

Ako pak u toku unosa teksta želite odustati od njegove pohrane i objave u okviru kolegija na sustavu E-nastava ponovite radnje kao sa Slike 24 i umjesto izbronika "Pohrani i vrati se na stranicu kolegija" kliknite na izbornik "Odustanite" (Slika 25).

| Uređivanje: Na                  | tpis                                                |                                                                  |        | ×                            |                                                       |                                            |                                                         |       |                            |                                                                                                    |
|---------------------------------|-----------------------------------------------------|------------------------------------------------------------------|--------|------------------------------|-------------------------------------------------------|--------------------------------------------|---------------------------------------------------------|-------|----------------------------|----------------------------------------------------------------------------------------------------|
| ⇒ C []                          | m                                                   | od.b                                                             | ig.    | ba/                          | viso                                                  | kask                                       | ola/co                                                  | ours  | e/modedit.php?add=         | alabel&type=&course=28&section=1&return=0                                                                                                    |
| Klix.ba   Sa                    | znaj                                                | više<br>VCV                                                      | 11     |                              |                                                       | S jpa                                      | utocest<br>WU                                           | e.ba  | Poslovne vijesti           | header 😢 Index.hr 😢 SEEbiz.eu - regional Sc 🕧 Click me to rate mel 🚷 Microsoft 🏢 CROATIA-CHOPPER »                                                                                                    |
| Naslov                          | nica                                                | a→ M                                                             | loji   | kole                         | giji -                                                | → Pro                                      | metni k                                                 | orido | ori i robni tokovi         |                                                                                                    |
| Kalendar ⊡∎<br>∰ ⊛ ≰ x √t       |                                                     |                                                                  |        |                              |                                                       |                                            | 🖩 Novi/a Natpis u 14 Listopad - 20 Listopad             |       |                            |                                                                                                    |
|                                 |                                                     |                                                                  |        |                              |                                                       |                                            | $\sim$ 1001/ a 1001/ b u 14 Listopau $\sim$ 20 Listopau |       |                            |                                                                                                    |
| 4<br>11<br>18<br>25<br>Le<br>36 | Po<br>5<br>11<br>11<br>20<br><b>ger</b><br>Gl<br>Gr | Sion Uta<br>s e<br>2 13<br>9 20<br>8 27<br>nda<br>lobaln<br>rupa | 0<br>0 | 8 sri<br>7<br>14<br>21<br>28 | 014<br>Čet<br>1<br>8<br>15<br>22<br>29<br>8<br>8<br>8 | Pet<br>2<br>9<br>18<br>23<br>30<br>Kolegij | Sub<br>3<br>10<br>17<br>24<br>31<br>K                   |       | Tekst natpisa*             | Vrsta pisma       v Velična pisma       v Peragref       v Peragref         B       I       I       APE       ×. x*       IF       IF |
|                                 | D                                                   | odaj                                                             |        | _                            | _                                                     | •                                          | ]                                                       |       | Zajedničke pos<br>Vidljiva | HTML oblik   stavke modula  Prikaži                                                                                                    |
|                                 |                                                     |                                                                  |        |                              |                                                       |                                            |                                                         |       | Pohrani i vrati se i       | na stranicu kolegija <mark>. Odustanite</mark><br>Na ovom obrascu postoje obavezna polja označena s                                                                                                    |

Slika 25

Kada i ako ste kliknuli na izbornik "Pohrani i vrati se na stranicu kolegija" Vi ste uspješno pohranili željeni natpis koji se sada nalazi u okviru kolegija na kojem je objavljen i dostupan je i vidljiv studentima (Slika 26).

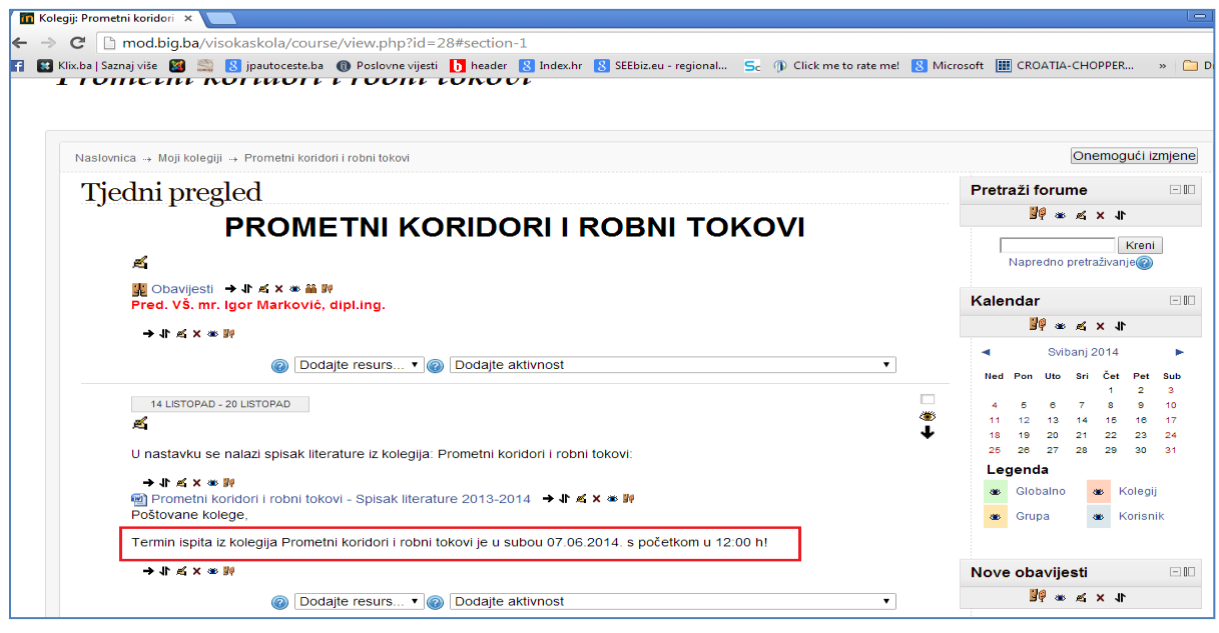

Slika 26

U okviru menija "Tekst natpisa" unesite željeni tekst tj. obavijest za studente u okviru prostora namjenjenog za pisanje teksta i nakon njegova unosa kliknite na izbornik "Pohrani i vrati se na stranicu kolegija" (Slika 24).

 Ako želite dodati i objaviti literaturi i druge materijele u okviru kolegija na sustavu Enastava u padajućemo meniju "Dodaj resurs" odaberite pojam "Datoteka" ili "Mapa". Preporučuje se da uvijek odabirete pojam "Datoteka" (Slika 27), nako čega dobivate slijedeću bazu stranice koelgija (Slika 28).

| 📶 Kolegij: Prometni koridori 🗴 📃                                                                                              |               |                                      |
|----------------------------------------------------------------------------------------------------|---------------|--------------------------------------|
| ← → C D mod.big.ba/visokaskola/course/view.php?id=28#section-1                                                                |               |                                      |
| 👔 🜃 Klix.ba   Saznaj više 📓 🧟 jpautoceste.ba 🜘 Poslovne vijesti 🚺 header 🙎 Index.hr 🙎 SEEbiz.eu - regional Sc 🌗 Click me to r | ate me! 🙁 Mic | rosoft 🏢 CROATIA-CHOPPER » 🗀 🗅       |
|                                                                                                    |               | Pretraži forume                      |
| r.                                                                                                    |               | 1L × ≥ ∞ 📲                           |
| 闘 Obavijesti → 北 点 X ∞ 論 卵<br>Pred. VŠ. mr. Igor Marković, dipl.ing.                                                          |               | Kreni<br>Napredno pretraživanje      |
| ₩ × x à 1 +                                                                                                    |               |                                      |
| Dodajte resurs  Dodajte aktivnost                                                                                             | •             | Kalendar                             |
| 14 LISTOPAD - 20 LISTOPAD                                                                                                    |               | 1r × ≥ ∞ 9E                          |
| <u>s</u>                                                                                                    |               | <ul> <li>Svibanj 2014</li> </ul>     |
| U nastavku se nalazi spisak literature iz kolegija: Prometni koridori i robni tokovi:                                         |               | Ned Pon Uto Sri Čet Pet Sub<br>1 2 3 |
| → lt 点 X ※ m                                                                                                    |               | 4 5 8 7 8 9 10                       |
| 🗐 Prometni koridori i robni tokovi - Spisak literature 2013-2014 🛛 → 🕇 🛋 🗙 🛎 🙀                                                |               | 18 19 20 21 22 23 24                 |
|                                                                                                    | •             | 25 26 27 28 29 30 31                 |
| Dodajte resurs                                                                                                    |               | Legenda                              |
| 21 LISTOPAD - 27 LISTOPAD IMS paket                                                                                           |               | 🐲 Globalno 🐲 Kolegij                 |
| 🛋 Mapa                                                                                                    |               | 🐞 Grupa 🔹 Korisnik                   |
| U nastavku se nalaze mar<br>Stranica kolegija: Prometni koridori i robni tokovi:                                              |               |                                      |

Slika 27

| 🔟 Uređivanje: Datoteka 🛛 🗙 📃                                                                                                    | - 8 ×                                            |
|----------------------------------------------------------------------------------------------------|--------------------------------------------------|
| ← → C [] mod.big.ba/visokaskola/course/modedit.php?add=resource&type=&course=28&section=1&return=0                                                                                                    | ☆ =                                              |
| 👔 😰 Klix.ba   Saznaj više 📓 🚉 🙁 jpautoceste.ba 🌘 Poslovne vijesti 🚺 header 🚷 Index.hr 🚷 SEEbiz.eu - regional Sc 🕦 Click me to rate mel                                                                                                    | 🛿 😸 Microsoft 🏢 CROATIA-CHOPPER » 🗀 Druge oznake |
| Klincha   Saznaj više @ @ jautoceste.ba @ Poslovne vijesti în teader @ Indextr @ SEEbiz.eu - regional So î) Click me to rate mel<br>Prometni koridori i robni tokovi          Naslovnica -> Moji kolegiji -> Prometni koridori i robni tokovi         Naslovnica -> Moji kolegiji -> Prometni koridori i robni tokovi         Naslovnica -> Moji kolegiji -> Prometni koridori i robni tokovi         Image: Construction of the paragrafic of the paragrafic of the paragrafi | • 20 Listopad                                    |
| Dodaj                                                                                                    |                                                  |
| Sadrzaj<br>Odabrane datoteke Dodajte Stvorite mapu Najveća veličina novih datoteka: 2MB<br>Nema priloženih datoteka                                                                                                    | 3                                                |

Slika 28

U obveznim poljima (označenim crvenom bojom i zvjezdicom) unesite željeni natpis (Slika 29) i klikom na izbornik "Dodajte" vršite prijenos željene datoteke s Vašeg računara na server sustava E-nastava klikom u ponuđenom izborniku na pojam "Prenesi datoteku" (Slika 30)

| 🖬 Uređivanje: Datoteka 🛛 🔪 📃                                                                                                    |                                                                                                    |  |
|----------------------------------------------------------------------------------------------------|----------------------------------------------------------------------------------------------------|--|
| Klix.ba   Saznaj više     Klix.ba   Saznaj više     Klix.ba   Saz | se/modedit.php?add=resource&type=&course=28&section=1&return=0   Poslovne vijesti CROATIA-CHOPPER >  CROATIA-CHOPPER >  CROATI |  |
| Naslovnica → Moji kolegiji → Prometni kori                                                                                                    | lori i robni tokovi                                                                                                    |  |
| Kalendar                                                                                                    | Novi/a Datataka u 14 Listopad . ao Listopad                                                                                                    |  |
| 11 × ≥ ∞ 98                                                                                                    | 1 NOVI/ a Datoteka u 14 Listopau - 20 Listopau                                                                                                    |  |
| Image: Normal state in the image in the image                     | Ime*       Predavanja 1         Opis*       Velčna pisma * Paragraf         B I U Mec x, x*       正 正 正 律 律         Predavanja 1                                                                                                    |  |
| Dodaj blok                                                                                                    | Staza: p<br>HTML oblik ▼                                                                                                    |  |
|                                                                                                    | Sadržaj<br>Odabrane datoteke Dodajte Stvorite mapu Najveća veličina novih datoteka: 2MB<br>Nema priloženih datoteka                                                                                                    |  |

Slika 29

| Uređivanje: Datoteka 🛛 🗙 📃                                                               |                                                                                                    |                                                              |                            |                         |                       |                             | _ @ ×           |
|------------------------------------------------------------------------------------------|----------------------------------------------------------------------------------------------------|--------------------------------------------------------------|----------------------------|-------------------------|-----------------------|-----------------------------|-----------------|
| → C nod.big.ba/visokask                                                                  | ola/course/modedit.php?ado                                                                          | d=resource&type=                                             | &course=28&sectio          | n=1&return=0###         |                       |                             | \$              |
| 🔀 Klix.ba   Saznaj više 🛛 🧾 🔝 jpa                                                        | utoceste.ba 🔞 Poslovne vijesti 🚺                                                                    | header <u>8</u> Index.hr                                     | 8 SEEbiz.eu - regional     | Sc 🕦 Click me to rate m | e! <u>8</u> Microsoft | CROATIA-CHOPPER             | » 📋 Druge ozna  |
| Prometni kori                                                                            | dori i robni to                                                                                     | okovi                                                        |                            |                         |                       | Prijavljeni ste kao Markovi | c Igor (Odjava) |
| Odabir datoteke                                                                          |                                                                                                    |                                                              |                            | ×                       |                       |                             |                 |
| Prikaži kao ikone Prikaži kao popis                                                      |                                                                                                    |                                                              |                            |                         |                       |                             |                 |
| Datoteke na posluzitelju M Nedavno korištene datoteke Prenesi datoteku Privatne datoteke | Prilog: Odaberi datote<br>Pohrani kao:<br>Autor: Markovic Igor<br>Licenca: Sva prava pridi<br>Prene | ku Nije odabrana niti j<br>Žana<br>isi datoteku na poslužite | jedna datoteka.<br>•<br>मा |                         | - 20 Lis              | topad                       |                 |

Slika 30

Nakon toga kliknite na izbornik "Odaberi datoteku" (Slika 31) i s direktorija na Vašem računaru na kojem Vam je smještana datoteka, koju želite prenijeti na kolegij u okviru susatav E-nastava, odaberete željeni dokument i klikom na "Open" prenesete dokument na server sustava (Slika 32).

| Odabir datoteke       ×         Prikaži kao ikone       Prikaži kao popis         Im Datoteke na poslužitelju       Prilog:       Odaberi datoteku         Nije odabrana niti jedna datoteka.       Pohrani kao:       Listopad - 20 Listop         Prenesi datoteku       Autor:       Markovic Igor |     |
|----------------------------------------------------------------------------------------------------|-----|
| Prikaži kao kone       Prikaži kao popis         Im Datoteke na poslužitelju       Prilog:       Odaberi datoteku         Nedavno korištene datoteke       Prilog:       Odaberi datoteku         Pohrani kao:                                                                                        |     |
| In Datoteke na poslužitelju         In Nedavno korištene datoteke         Prilog:       Odaberi datoteku         Nije odabrana niti jedna datoteka.         Pohrani kao:         Autor:         Markovic Igor                                                                                         |     |
| To Privatne datoteke                                                                                                    | oad |
| Prenesi datoteku na poslužitelj                                                                                                    |     |

Slika 31

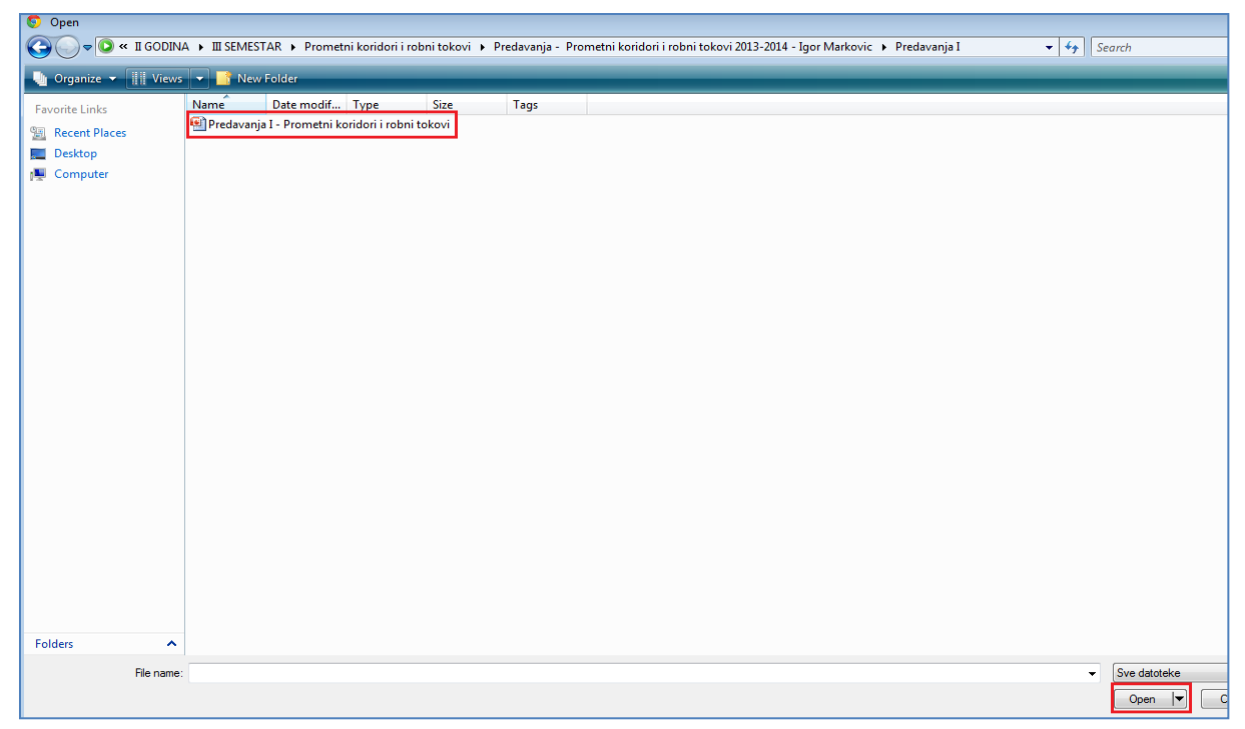

Slika 32

Nakon što ste to uradili dobijete izgled baze kolegija kao na Slici 33 i klikom na izobrnik "Prenesi datoteku na poslužitelj" (Slika 33)

| Iređivanje: Datoteka 🛛 🗙            |                                                                |                                                                       |
|-------------------------------------|----------------------------------------------------------------|-----------------------------------------------------------------------|
|                                     |                                                                | 200 1 10 10 0 0 0 0 0                                                 |
|                                     | bia/course/modedit.pnp:add=resource&type=&course=.             | -28&section=1&return=0###                                             |
| Klix.ba   Saznaj više 📓 🚞 [8] jpau  | itoceste.ba 🔞 Poslovne vijesti 🚺 header 🐰 Index.hr 🚷 SEEbiz.eu | 20 - regional 5c 🍈 Click me to rate me! 🚷 Microsoft 🏢 CROATIA-CHOPPER |
|                                     |                                                                |                                                                       |
|                                     |                                                                |                                                                       |
|                                     |                                                                |                                                                       |
| Promotni kori                       | dori i rohni tokozi                                            |                                                                       |
| 1 тотети кота                       |                                                                |                                                                       |
| Odabir datoteke                     |                                                                | ×                                                                     |
| Prikaži kao ikone Prikaži kao popis |                                                                |                                                                       |
|                                     |                                                                |                                                                       |
| ท Datoteke na poslužitelju          |                                                                |                                                                       |
|                                     |                                                                |                                                                       |
| 🌆 Nedavno korištene datoteke        | Prilog: Odaberi datoteku Predavanja I - Pobni tokovi.ppt       | Listonad - 20 Listonad                                                |
|                                     | Pohrani kao:                                                   | Listopad 20 Listopad                                                  |
| 🖄 Prenesi datoteku                  | Autor: Markovic Ioor                                           |                                                                       |
|                                     |                                                                |                                                                       |
| n Privatne datoteke                 | Licenca: Sva prava pridržana 🔻                                 | · · · · · · · · · · · · · · · · · · ·                                 |
|                                     |                                                                | A                                                                     |
|                                     | Prenesi datoteku na poslužitelj                                |                                                                       |
|                                     |                                                                |                                                                       |
|                                     |                                                                |                                                                       |
|                                     |                                                                |                                                                       |
|                                     |                                                                |                                                                       |
|                                     |                                                                |                                                                       |
|                                     |                                                                |                                                                       |
|                                     |                                                                |                                                                       |
|                                     |                                                                |                                                                       |
|                                     |                                                                |                                                                       |
|                                     |                                                                |                                                                       |

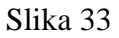

• Tim korakom prenesena datoteka postaje vidljiva na poslužitelju u okviru baze kolegija (Slika 34) i klikom na izbornik "Pohrani i vrati se na stranicu kolegija" (Slika

34) završili ste dodavanje i objavu željene datoteke koja time postaje vidljiva ne stranici kolegija i pristupačna studentima koji posjete kolegij i žele preuzeti datoteku (Slika 35).

| 📶 Uređivanje: Datoteka 🛛 🗙    |                    |                      |                   |                      |                        |                          |               |                          | L        |
|-------------------------------|--------------------|----------------------|-------------------|----------------------|------------------------|--------------------------|---------------|--------------------------|----------|
| ← → C 🗋 mod.big.ba/v          | isokaskola/course/ | modedit.php?ad       | d=resource&ty     | pe=&course=28        | &section=              | 1&return=0###            |               |                          |          |
| 👔 🔡 Klix.ba   Saznaj više 📓 🚞 | 8 jpautoceste.ba 🧃 | 🕽 Poslovne vijesti 【 | 👌 header 🛛 😣 Inde | x.hr 🙁 SEEbiz.eu - r | egional <mark>S</mark> | 🕞 🕦 Click me to rate me! | 8 Microsoft   | CROATIA-CHOPPER          | »        |
| as Grupa as                   | Korisnik           |                      |                   |                      |                        |                          |               |                          |          |
| Dodaj blok                    |                    |                      | Staza: n          |                      |                        |                          |               |                          |          |
| Dodaj                         | <b>T</b>           |                      | HTML oblik        | •                    |                        |                          |               |                          |          |
|                               |                    | Sadržaj              |                   |                      |                        |                          |               |                          |          |
|                               |                    | Odabrane datote      | ke Putanja: Dat   | oteke                |                        |                          |               |                          |          |
|                               |                    |                      | Dodajte S         | vorite mapu Preuz    | zmite sve Na           | ajveća veličina novih da | toteka: 2MB   |                          |          |
|                               |                    |                      | Predava Predava   | nja I - Prometni kor | idori i robni          | tokovi.pptx 🗉            |               |                          |          |
|                               |                    | Oncije               |                   |                      |                        |                          |               |                          |          |
|                               |                    | Opcije               |                   |                      |                        |                          |               | *Prikaži napredne p      | ostavke  |
|                               |                    | Prikaz 🌘             | Automatski        |                      | •                      |                          |               |                          |          |
|                               |                    | Prikaži na           | ziv 🗌             |                      |                        |                          |               |                          |          |
|                               |                    | datote<br>Prikaži o  | eke<br>nis 🖉      |                      |                        |                          |               |                          |          |
|                               |                    | datote               | eke               |                      |                        |                          |               |                          |          |
|                               |                    | Zajedničke p         | ostavke mo        | lula                 |                        |                          |               |                          |          |
|                               |                    | Vidlj                | ivo Prikaži 🔻     |                      |                        |                          |               |                          |          |
|                               |                    | ID broj 🌘            |                   |                      |                        |                          |               |                          |          |
|                               |                    | Pohrani i vrati s    | e na stranicu kol | egija Pohrani i prik | aži Odusta             | nite                     |               |                          |          |
|                               |                    |                      |                   |                      |                        | Na ovom                  | obrascu posto | oje obavezna polja označ | ena s *. |

Slika 34

| Ta Kolegij: Prometni koridori 🗴 📃                                                                                                    |                                       |                      |
|----------------------------------------------------------------------------------------------------|---------------------------------------|----------------------|
| ← → C D mod.big.ba/visokaskola/course/view.php?id=28#section-1                                                                                |                                       |                      |
| 👔 🔣 Klix.ba   Saznaj više 📓 🚉 🎖 jpautoceste.ba 🔞 Poslovne vijesti 🚺 header 🚷 Index.hr 💈 SEEbiz.eu - regional 🗧 🚯 Click me to rate mel 💈 Micro | osoft 🔝 CROATIA-CHOPPE                | R » 🗀 Dru            |
| Prometni koridori i robni tokovi                                                                                                    |                                       |                      |
| Naslovnica → Moji kolegiji → Prometni koridori i robni tokovi                                                                                 | Onemo                                 | ogući izmjene        |
| Tjedni pregled                                                                                                    | Pretraži forume                       |                      |
| PROMETNI KORIDORI I ROBNI TOKOVI                                                                                                    | <u></u><br>99 ∞ ≪ × ·                 | 11                   |
|                                                                                                    | Napredno pretraživa                   | Kreni<br>anje@       |
| 麗 Obavijesti → 小 〆 × ∞ 論 評<br>Pred. VŠ. mr. Igor Marković, dipl.ing.                                                                          | Kalendar                              |                      |
| →十氏×●聖                                                                                                    | <u>₿</u> ¶ ∞ ≰ x .                    | 11                   |
| [Dodajte resurs • ]     [@ [Dodajte aktivnost     ]     ]                                                                                     | ◄ Svibanj 2014<br>Ned Pon Uto Sri Čen | t Pet Sub            |
| 14 LISTOPAD - 20 LISTOPAD                                                                                                    | 4 5 6 7 8<br>11 12 13 14 15           | 2 3<br>9 10<br>16 17 |
| U nastavku se nalazi spisak literature iz kolegija: Prometni koridori i robni tokovi:                                                         | 18 19 20 21 22<br>25 28 27 28 29      | 23 24<br>30 31       |
|                                                                                                    | Legenda                               |                      |
| र प ख ∧ ∞ झा<br>Prometni koridori i robni tokovi - Spisak literature 2013-2014 → <b>ा</b> ≰ X क ⊯                                             | 🛎 Globalno 🕷                          | Kolegij              |
| e Predavanja 1 → I ≤ X ★ III                                                                                                    | 🐞 Grupa 🕷                             | Korisnik             |

Slika 35

• Ako prilikom izbora i prenošenja željene datoteke s vašeg računara na server sustava E-nastava želite odustati od tog procesa u okviru poslužitelja kolegije umjesto izbornik a "Pohrani i vrati se na stranicu kolegija" (Slika 34) kliknite na izbronik "Odustanite" (Slika 36).

| 🔟 Uređivanje: Datoteka 🛛 🗙 🔛                   |                                                                   |                                                     |                                                         |                           |                               |              |                          |        |       |
|------------------------------------------------|-------------------------------------------------------------------|-----------------------------------------------------|---------------------------------------------------------|---------------------------|-------------------------------|--------------|--------------------------|--------|-------|
| ← → C 🗋 mod.big.ba/visokaskola/cours           | e/modedit.php?add=r                                               | resource&type=                                      | &course=28&sectio                                       | n=1&retu                  | rn=0###                       |              |                          |        |       |
| F 🔣 Klix.ba   Saznaj više 📓 🌨 🔱 jpautoceste.ba | 🔞 Poslovne vijesti 🚺 he                                           | eader <u>8</u> Index.hr                             | 8 SEEbiz.eu - regional                                  | Sc 🕦 C                    | lick me to rate me!           | 8 Microsoft  | CROATIA-CHOPPER          | **     | 🗀 Dri |
| Dodaj blok                                     |                                                                   | Staza: p                                            |                                                         |                           |                               |              |                          |        |       |
| Dodaj                                          |                                                                   | HTML oblik •                                        |                                                         |                           |                               |              |                          |        |       |
|                                                | Sadržaj<br>Odabrane datoteke                                      | Putanja: Datoteko<br>Dodajte Stvori<br>Predavanja I | e<br>te mapu) Preuzmite svo<br>- Prometni koridori i ro | Najveća v<br>bni tokovi.p | veličina novih dat<br>pptx  □ | oteka: 2MB   |                          |        |       |
|                                                | Opcije                                                            |                                                     |                                                         |                           |                               |              | * Prikaži napredne p     | ostavł | ke    |
|                                                | Prikaz @<br>Prikaži naziv<br>datoteke<br>Prikaži opis<br>datoteke | Automatski                                          |                                                         | V                         |                               |              |                          |        |       |
|                                                | Zajedničke post                                                   | tavke modula                                        | 1                                                       |                           |                               |              |                          |        |       |
|                                                | ID broj 🔞                                                         |                                                     |                                                         |                           |                               |              |                          |        |       |
|                                                | Pohrani i vrati se na                                             | a stranicu kolegija                                 | Pohrani i prikaži Odu                                   | stanite                   | Na ovom o                     | brascu posto | oje obavezna polja označ | ena s  | •.    |

Slika 36

Članak 9.

Ako je potrebno da na poslužitelju i na stranici kolegija u okviru kojeg želite objaviti literaturu i materijale imate više datoteka dostupnih studentima potrebno je da nakon pohrane i objave jedne datoteke (Slika 34 i Slika 35) ponovite postupak iz Članka 8 posebno za svaku datoteku koji želite pohraniti i objaviti.

Svaka datoteka se pohranjuje i objavljuje pojedinačno (zasebno) i u okviru željenog kolegija na sustavu E-nastava možete imati neograničen broj datoteka (Slika 37).

| 📶 Kolegiji: Prometni koridori 🗴 💶                                                                                                    |                                                                                                    |
|----------------------------------------------------------------------------------------------------|----------------------------------------------------------------------------------------------------|
| ← → C D mod.big.ba/visokaskola/course/view.php?id=28#section-1                                                                                                    |                                                                                                    |
| F 💽 Klix.ba   Saznaj više 🗃 🚉 这 jpautoceste.ba 🍈 Poslovne vijesti 🚺 header 😢 Index.hr 😢 SEEbiz.eu - regional Sc 🕦 Click me to rate me! 😢 M                                                                                                    | licrosoft 🏢 CROATIA-CHOPPER » 🦳<br>(Trenutno nema obavijesti)                                                                                 |
| <ul> <li>● Predavanja I - Prometni koridori i robni tokovi → 小 点 × ※ 卵</li> <li>● Predavanja II - Prometni koridori i robni tokovi → 小 点 × ※ 卵</li> <li>● Predavanja III - Prometni koridori i robni tokovi → 小 点 × ※ 卵</li> <li>● Predavanja IV - Prometni koridori i robni tokovi → 小 点 × ※ 卵</li> </ul>                                                                                                    | Buduća događanja ⊡ ⊡<br>⊮ ⊛ ≰ x √t                                                                                                    |
| Image: Second second secon | Nema predstojećih događaja<br>Prikaži kalendar<br>Novi događaj                                                                                |
| 28 LISTOPAD - 3 STUDENI                                                                                                    | Nedavna aktivnost ⊡₪<br>≌∳ ⊛ ≰ x √t                                                                                                    |
| U nastavku se nalazi obavezna i dodatna literatura iz kolegija: Prometni koridori i robni tokovi:<br>→ オ 点 × ※ 評<br>⑦ 1. Doc.dr.sc. Frane Mitrovic, Ekonomika pomorstva, Pomorski fakultet Split, 2007part1 → オ 点 × ※ 評<br>⑦ 1. Doc.dr.sc. Frane Mitrovic, Ekonomika pomorstva, Pomorski fakultet Split, 2007.part2 → オ 点 × ※ 評<br>⑦ 2. Dr. sc. Tanja Poletan Jugovic, Svjetski pomorski robni tokovi, Rijeka 2010. → オ 点 × ∞ 評<br>⑦ 2. Dr. sc. Tanja Poletan Jugovic, Svjetski pomorski robni tokovi, Rijeka 2010. → オ 点 × ∞ 評                                                                                                    | Aktivnost od Subota, 10 Svibanj 2014,<br>20:08<br>Potpuni izvještaj o nedavnoj aktivnosti<br>Nema novosti od vaše zadnje prijave<br>na sustav |
| <ul> <li>2] 3. Doc. dr. sc. Davor Krasic - Planiranje transportnih koridora.part1 → 4 ≤ × ∞ 97</li> <li>2] 3. Doc. dr. sc. Davor Krasic - Planiranje transportnih koridora.part2 → 4 ≤ × ∞ 97</li> </ul>                                                                                                    | Dodaj blok                                                                                                    |
| <ul> <li>⑦ 4. Dr.sc. Cedomir Dundovic, Znacenje i uloga izgradnje prometnih koridora u razvitku luke Ploče, Rijeka 2006.part1 →</li> <li>N ≤ X ∞ W</li> <li>⑦ 4. Dr.sc. Cedomir Dundovic, Znacenje i uloga izgradnje prometnih koridora u razvitku luke Ploče, Rijeka 2006.part2 →</li> <li>N ≤ X ∞ W</li> </ul>                                                                                                    | Dodaj                                                                                                    |
| Dodajte resurs v  Dodajte aktivnost                                                                                                    |                                                                                                    |

Slika 37

### Članak 10.

Ukoliko ste završili s objavom literature i matrijala na željenog kolegiju i ne želite više objavljivati literaturu klikniti na izbornik "Onemogući izmjene" (Slika 38) i izađite iz sustava E-nastava, ili klinkite na izbornik "Naslovnica" i vratite se na početnu stranicu sustava (Slika 39).

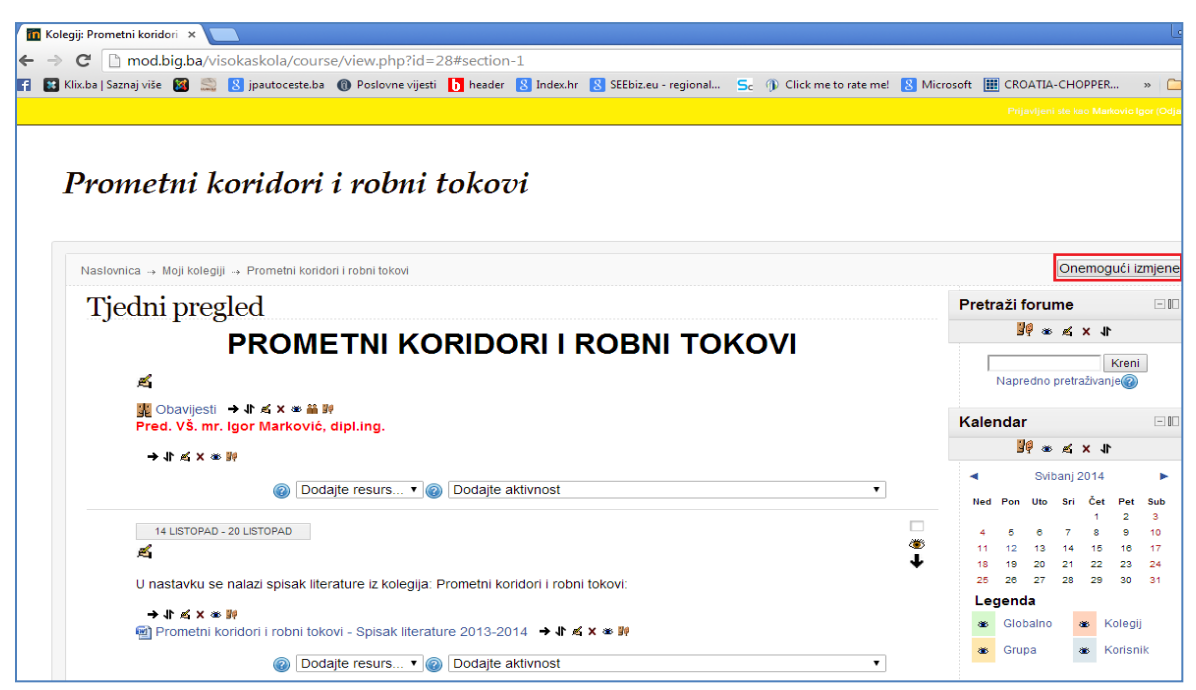

Slika 38

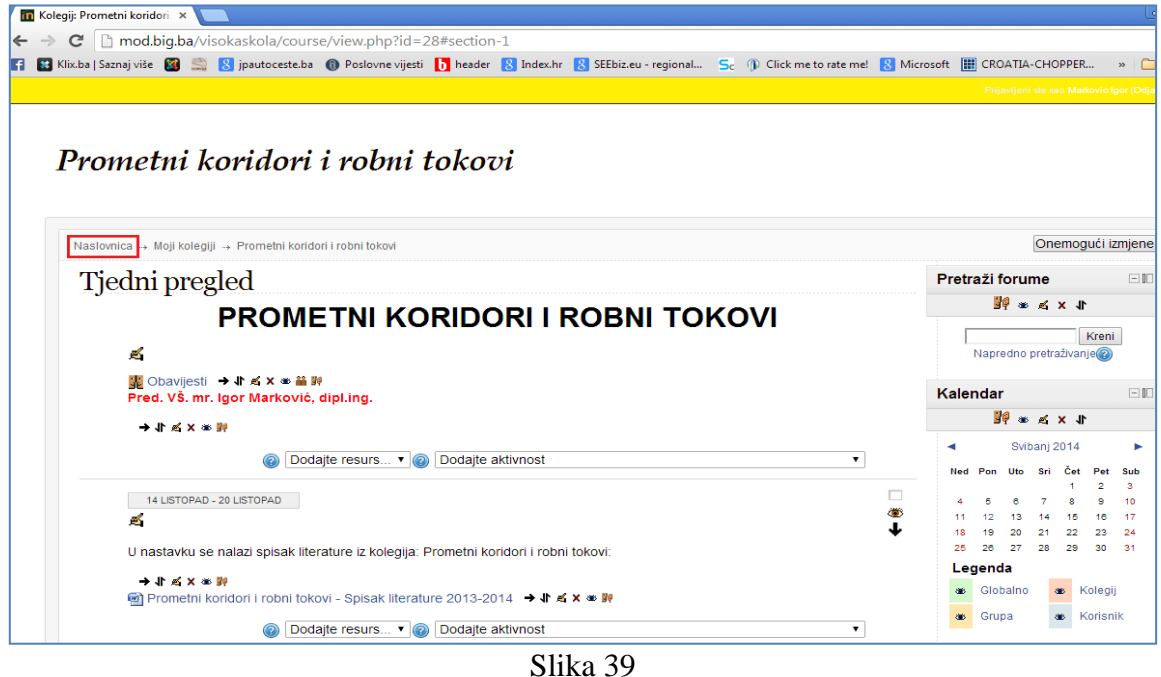

SIIKa 39

## Članak 11.

Želite li prenijeti i obajviti literaturu i materijale na sustav E-nastave iz nekog drugog ili više

od jednog kolegija u okviru drugog ili više studijskih programa potrebno je da na naslovnoj stranici u "Popisu kolegija" (Slika 40) odaberete željeni studijski program i željeni kolegij i ponovite postupke iz Članaka 8, 9 i 10 za svaki studijski program i kolegij ponaosob.

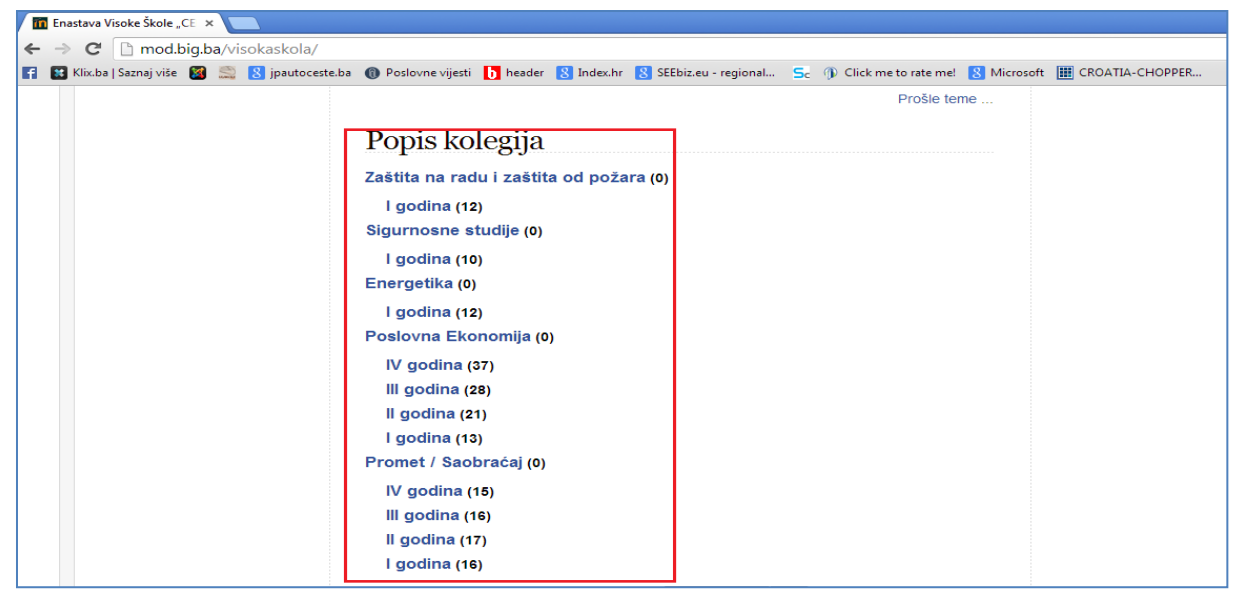

Slika 40

# Članak 12.

Pristup kolegiju za objavu literature i materijala osim načina koji je opisan u prvoj točki Članka 8 i na Slici 16 moguće na još dva načina:

• Putem naslovne stranice klikom na izbornik "Svi kolegiji" u okviru "Popisa kolegija" (Slika 41) i u popisu svih kolegija na svakom od studijskih programa (Slika 42) izabrati koelgij u okviru kojeg želite postaviti materijale. Za postavljanje materijala na željene kolegije ponovite postupke iz Članaka 8, 9 i 10.

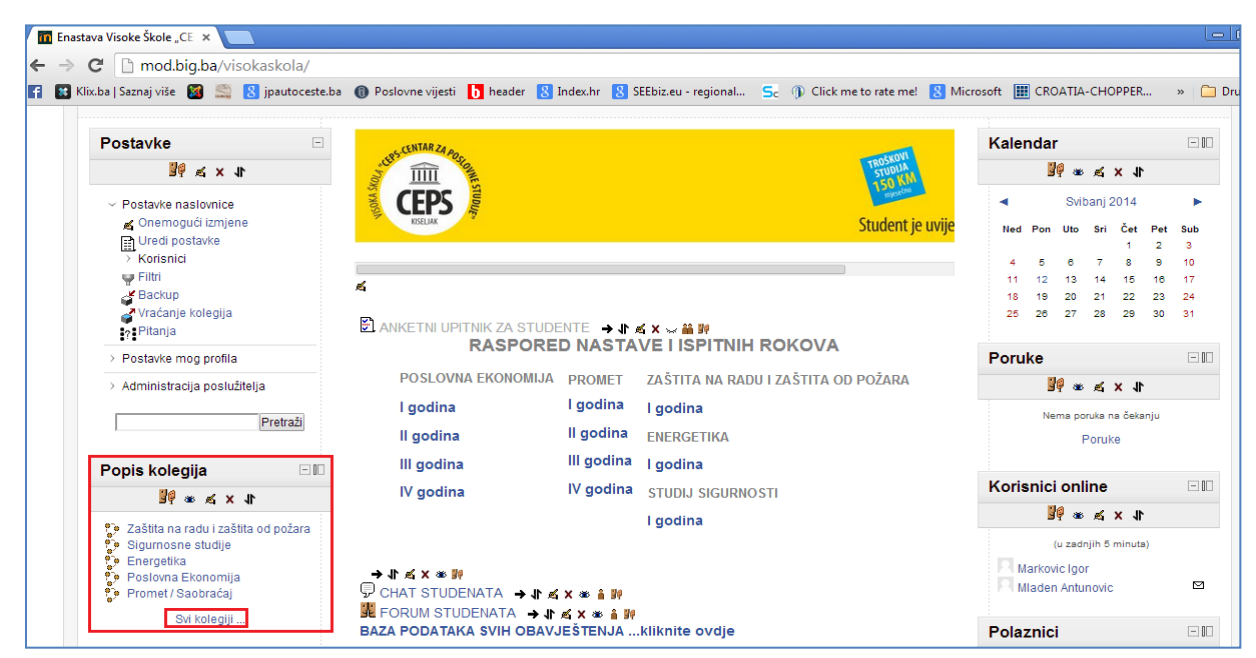

Slika 41

| tava: Pop   | is kol | egija      | ×        |        | 1           |            |                                                                                                    | - 0        |
|-------------|--------|------------|----------|--------|-------------|------------|----------------------------------------------------------------------------------------------------|------------|
| C D         | mo     | d.big      | .ba/     | viso   | kask        | ola/cou    | rse/index.php                                                                                                    | ź          |
| ix.ba   Saz | naj vi | še [<br>AV | 3 S<br>U | 2 E    | jpau<br>יסט | utoceste.t | a 🔞 Poslovne vijesti 🚺 header 🙁 Indexhr 🙁 SEEbiz.eu - regional Sc (1) Click me to rate mel 🙁 Microsoft 🏢 CROATIA-CHOPPER                                                                                                    | » 🗀 Druge  |
| Naslovr     | nica - | + Pop      | ois ko   | legija | 3           |            | Omogu                                                                                                    | ći izmjene |
| Kale        | nda    | r          |          |        |             | =10        |                                                                                                    |            |
|             |        |            |          |        |             |            | Popis kolegija                                                                                                    |            |
| 1           |        | SVI        | banj 2   | :014   |             | •          | Zaštita na radu i zaštita od požara                                                                                                    |            |
| Ned         | Pon    | Uto        | Sri      | Cet    | Pet<br>2    | Sub        | Pl godina                                                                                                    |            |
| 4           | 5      | 6          | 7        | 8      | 9           | 10         |                                                                                                    |            |
| 11          | 12     | 13         | 14       | 15     | 16          | 17         |                                                                                                    |            |
| 18          | 19     | 20         | 21       | 22     | 23          | 24         |                                                                                                    |            |
| 25          | 26     | 27         | 28       | 29     | 30          | 31         |                                                                                                    |            |
|             |        |            |          |        |             |            | Concession and Concession and Conces |            |
|             |        |            |          |        |             |            | Osnove elektrotehnike I                                                                                                    |            |
|             |        |            |          |        |             |            |                                                                                                    |            |
|             |        |            |          |        |             |            | Radno pravo                                                                                                    |            |
|             |        |            |          |        |             |            | Strani jezik II                                                                                                    |            |
|             |        |            |          |        |             |            | Strani jezik j                                                                                                    |            |
|             |        |            |          |        |             |            | 🕼 Tehnicka mehanika                                                                                                    |            |
|             |        |            |          |        |             |            | 🕒 zaštita životne sredine                                                                                                    |            |
|             |        |            |          |        |             |            | 💝 Sigurnosne studije                                                                                                    |            |
|             |        |            |          |        |             |            | 💱 I godina                                                                                                    |            |
|             |        |            |          |        |             |            | - 🕼 Informatika                                                                                                    |            |
|             |        |            |          |        |             |            | 🕼 Kriminalistička taktika                                                                                                    |            |
|             |        |            |          |        |             |            | 🕼 Ljudska prava i sigurnost                                                                                                    |            |
|             |        |            |          |        |             |            | 🕼 Metodologija istraživanja u kriminalističkim naukama                                                                                                    |            |
|             |        |            |          |        |             |            | B Osnovi države i prava                                                                                                    |            |
|             |        |            |          |        |             |            | 🕼 Osnovi sigurnosti                                                                                                    |            |

Slika 42

Putemo korisničkog profila na naslovnoj stranici sustava E-nastava kliknite na izbornik "Moji kolegiji" (Slika 43) gdje dobijete popis kolegija na kojima ste angažirani i na kojima imate moderatorsku dozvolu za postavljanje literature i materijala. U okviru popisa vaših koelgija (Slika 44) izaberete željeni kolegij za posatvljanje materijala i ponovite postupke Članaka 8, 9 i 10.

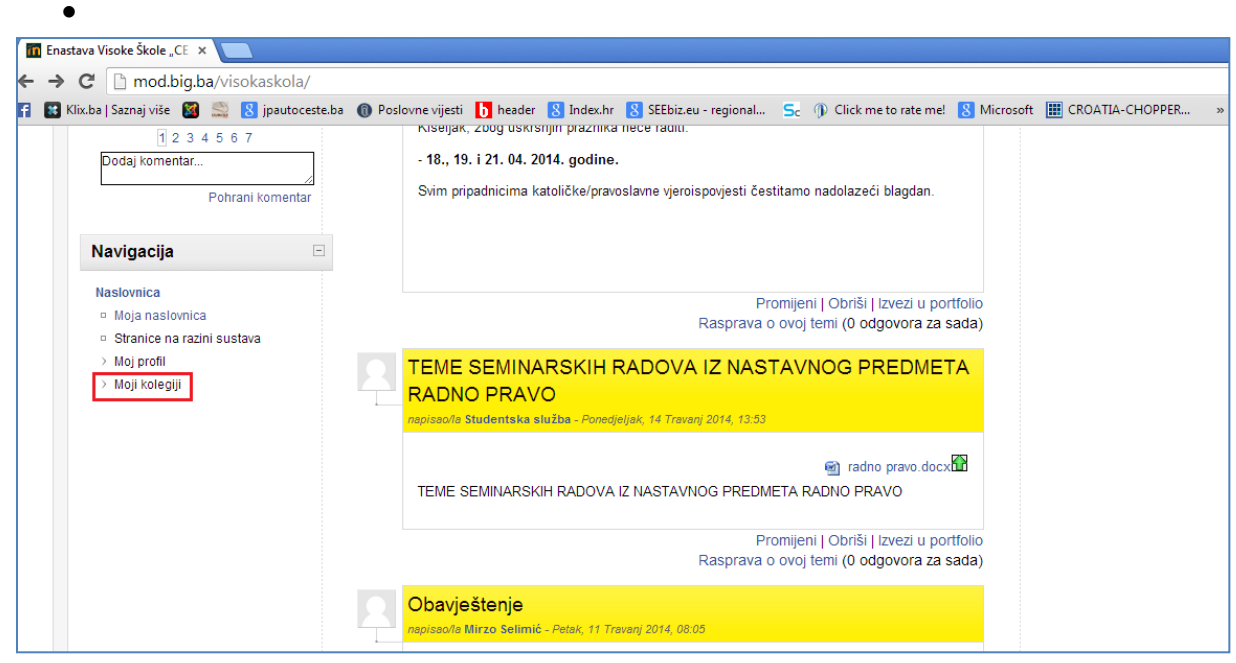

Slika 43

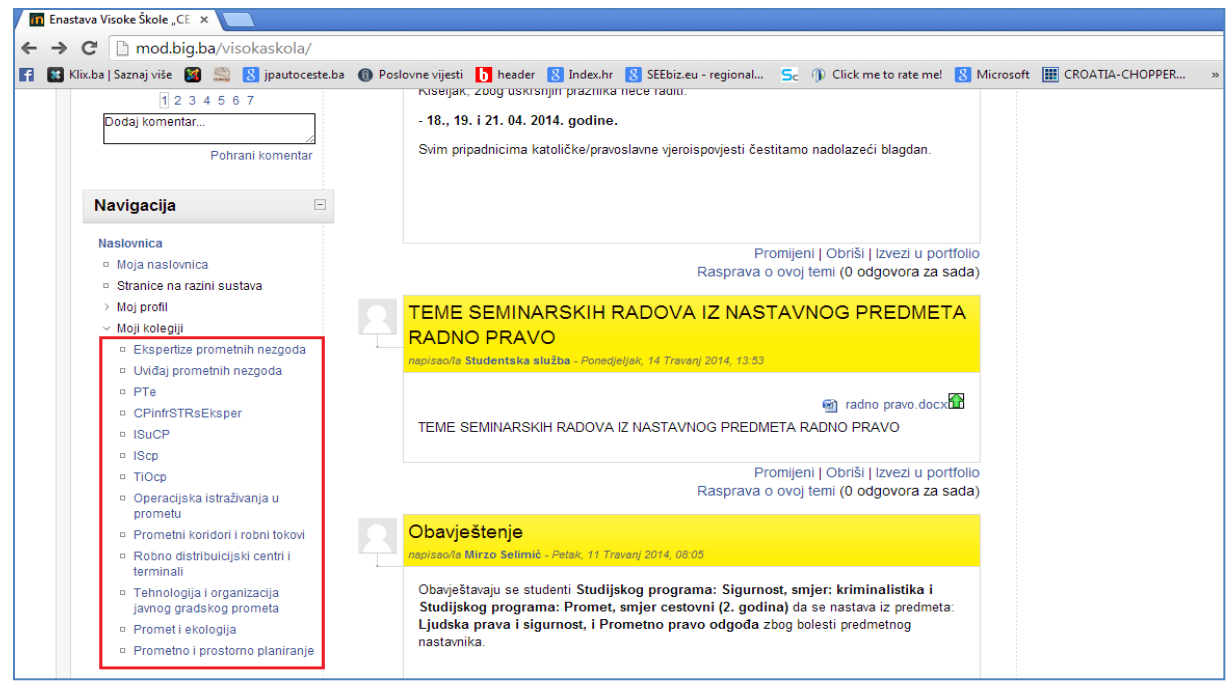

Slika 44

# V BRISANJE LITERATURE I MATERIJALA SA SUSTAVA E-NASTAVA Članak 13.

Birsanje literature i materijala (datoteka) sa željenog kolegija vrši se tako što nakon ulaska na željeni koelgij (Slika 16, 17, 18 i 19) i omogućavanja izmjena u bazi kolegija (Slika 20) pored natpisa ili datoteke koju želite obrisati (ukloniti) kliknete na ikonu "X" (Slika 45) i zatim potvrdite brisanje datoteke s "Da" (Slika 46) i datoteka će biti trajno izbrisana s psolužitelja a kursor servera će se vratiti na direktorij, odnosno bazu kolegija. Ako želite uklonite više ili sve datoteke s kolegija prethodno navedeno morate učiniti za svaku datoteku ponaosob.

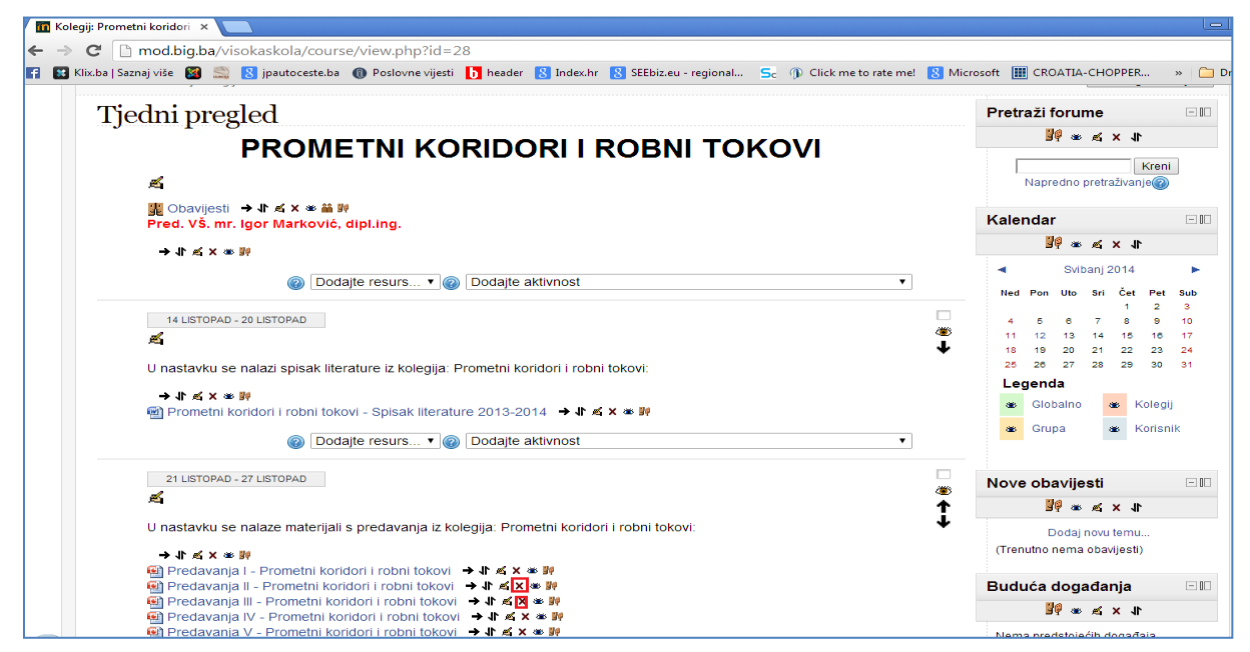

Slika 45

| 🛙 Obriši Datoteka ? 🛛 🗙 🔲                                                                                                    |             |                      |                               |                                                      |                                                    |                                             |
|----------------------------------------------------------------------------------------------------|-------------|----------------------|-------------------------------|------------------------------------------------------|----------------------------------------------------|---------------------------------------------|
| → C D mod.big.ba/visokaskola/course/mod.php?delete=869&sesskey=osHy65iySf&sr=2                                                                                                    |             |                      |                               |                                                      |                                                    |                                             |
| 🛿 🐮 Klix.ba   Saznaj više 📓 🚆 💈 jpautoceste.ba 🌘 Poslovne vijesti 🚺 header 💈 Index.hr 💈 SEEbiz.eu - regional 🗧 🕦 Click me to rate mel 💈                                                             | Microsoft 📗 | CRO/                 | ATIA-C                        | СНОРГ                                                | PER                                                | »                                           |
|                                                                                                    |             |                      |                               |                                                      |                                                    |                                             |
| Prometni koridori i robni tokovi                                                                                                    |             |                      |                               |                                                      |                                                    |                                             |
| Naslovnica → Moji kolegiji → Prometni koridori i robni tokovi → Obriši Datoteka ?                                                                                                    |             |                      |                               |                                                      |                                                    |                                             |
| Naslovnica → Moji kolegiji → Prometni koridori i robni tokovi → Obriši Datoteka ?                                                                                                    | Kale        | ndar                 |                               |                                                      |                                                    | = 00                                        |
| Naslovnica → Moji kolegiji → Prometni koridori i robni tokovi → Obriši Datoteka ?<br>Jeste li u potpunosti sigurni da želite obrisati Datoteka 'Predavanja II - Prometni koridori i robni tokovi' ? | Kale        | ndar<br>¥9           |                               | ,≰ ×                                                 | 11                                                 | = 00                                        |
| Naslovnica → Moji kolegiji → Prometni koridori i robni tokovi → Obriši Datoteka ?<br>Jeste li u potpunosti sigurni da želite obrisati Datoteka 'Predavanja II - Prometni koridori i robni tokovi' ? | Kale        | ndar<br>¥            | ) 🛎 .<br>Sviba                | 🛋 🗙<br>anj 201                                       | <b>J1</b><br>14                                    |                                             |
| Naslovnica → Moji kolegiji → Prometni koridori i robni tokovi → Obriši Datoteka ?<br>Jeste li u potpunosti sigurni da želite obrisati Datoteka 'Predavanja II - Prometni koridori i robni tokovi' ? | Kale<br>Ned | ndar<br>99<br>Pon    | Sviba                         | <b>≰a X</b><br>anj 201<br>Sri Č                      | <b>↓</b><br>14<br>∑et Pet<br>1 2                   | - 00<br>• • • • • • • • • • • • • • • • • • |
| Naslovnica → Moji kolegiji → Prometni koridori i robni tokovi → Obriši Datoteka ?<br>Jeste li u potpunosti sigurni da želite obrisati Datoteka 'Predavanja II - Prometni koridori i robni tokovi' ? | Kale<br>Ned | ndar<br>Ven<br>5     | ₿ अळ .<br>Sviba<br>Uto        | <b>sri</b> č<br>7                                    | <b>J</b> ↑<br>14<br>1 2<br>8 9                     | - 00<br>Sub<br>3<br>10                      |
| Naslovnica → Moji kolegiji → Prometni koridori i robni tokovi → Obriši Datoteka ?<br>Jeste li u potpunosti sigurni da želite obrisati Datoteka 'Predavanja II - Prometni koridori i robni tokovi' ? | Kale        | Pon<br>5<br>12<br>19 | Sviba<br>Uto<br>6<br>13<br>20 | <b>es x</b><br>anj 201<br>sri Č<br>7<br>14 1<br>21 2 | ↓<br>14<br>Čet Pet<br>1 2<br>8 9<br>15 18<br>22 23 | - 00<br>: Sub<br>3<br>10<br>17<br>24        |

Slika 46

# VI FORMAT, VELIČINA I BROJ DATOTEKA U SUSTAVU E-NASTAVA Članak 14.

Sustav E-nastava prepoznava i podržava sve formate datoteka. Tako datoteke koje postavljate i objavljujete na szstavu mogu biti bilo koje od slijedećih formata: Word, Exel, Power Point, PDF, JPG, PNG, ZIP i dr.

# Članak 15.

Veličin datoteka u sustave E-nastava ne smije prelaziti 2 MB. To znači da svaka datoteka ponaosob koju želite postaviti ne smije imate veličinu veću od 2 MB. U suprotnom se datoteka neće moći prenijeti na poslužitelj i sustav će Vam javljati grešku: "Datoteku nije moguće prenijeti".

# Članak 16.

Broj datoteka u sustavu E-nastava i u okviru jednog koelgija nije ograničen. Samo je potrebno pridržavati se odredbi Članka 15 da ni jedna datoteka ne bude veća od 2 MB.

# VII PREUZIMANJE DATOTEKA (MATERIJALA I LITERATURE) SA SUSTAVA E-NASTAVA

### Članak 17.

Preuzimanje datoteka (materijala i literature) sa sustava E-nastava uključuje korištenje materijala koju je postavio administator sustava, koordinator sustava ili drugi nastavnik. Preuzimanje materijala se vrši tako što:

• Na naslovnoj stranici sustava E-nastava odabrati studijski program koji želite (npr. neka to bude Promet/Saobraćaj) kao na Slici 47.

| 📶 E | nastava | Visoke Škole "C | E ×                   |                 |                                                                                                    |                          |                        |       |                        |             |                 |    | Ŀ |
|-----|---------|-----------------|-----------------------|-----------------|----------------------------------------------------------------------------------------------------|--------------------------|------------------------|-------|------------------------|-------------|-----------------|----|---|
| ← - | → C     | 🗋 mod.b         | <mark>ig.ba</mark> ∕∨ | risokaskola/    |                                                                                                    |                          |                        |       |                        |             |                 |    |   |
| 6   | Klix.b  | a   Saznaj više | 🛛 🔍                   | 8 jpautoceste.b | oa 🔞 Poslovne vijesti b heade                                                                                                    | r <u>8</u> Index.hr      | 8 SEEbiz.eu - regional | Sc    | ① Click me to rate me! | 8 Microsoft | CROATIA-CHOPPER | >> |   |
|     |         |                 |                       |                 |                                                                                                    |                          |                        |       | Prošle ter             | me          |                 |    |   |
|     |         |                 |                       |                 | Popis kolegija<br>Zaštita na radu i zašt<br>I godina (12)<br>Sigurnosne studije (0<br>I godina (10)<br>Energetika (0)<br>I godina (12)<br>Poslovna Ekonomija<br>IV godina (37)<br>III godina (28)<br>II godina (21)<br>I godina (21)<br>I godina (13)<br>Promet / Saobraćaj (0<br>IV godina (15)<br>III godina (16)<br>II godina (16)<br>I godina (16) | tita od poža<br>)<br>(0) | ra (0)                 | (reni | Prošle te              | ne          |                 |    |   |
|     |         |                 |                       |                 |                                                                                                    |                          |                        |       |                        |             |                 |    |   |
|     |         |                 |                       |                 |                                                                                                    |                          |                        |       |                        |             |                 |    |   |

Slika 47

- Zatim izaberete godinu studija (npr. III godina) koja Vas zanima i sa čijih kolegija želite preuzeti materijale (Slika 48).
- Nakon toga izaberete naziv kolegija s pripadajuće godine studija s kojeg želite preuzeti posatvljene materijale (npr. Infrastruktura cestovnog prometa), (Slika 49).

| rava: Promet / Saot/ × Constant / Saot/ × Constant / Saot/ × Constant / Constant / Const | Microsoft III CROATIA-CHOPPER »                                                                    |
|----------------------------------------------------------------------------------------------------|----------------------------------------------------------------------------------------------------|
| uuna Laanud use 🔊 miili 🖉 kaassaaanaa 🕲 sananus ilaan 🖸 useena 🖸 maanuu 🖬 assanse sakannuu 🧮 (k anasuusea assanse 🗖                                                                                                    | Niste prijavljeni na sustav                                                                        |
| Enastava Visoke Škole "CEPS - Centar za poslovne studije'                                                                                                    | " Kiseljak                                                                                         |
| Naslovnica → Kolegiji → Zaštita na radu i zaštita od požara Pretra                                                                                                    | aži kolegije:                                                                                      |
| Popis kolegija: Promet / Saobraćaj 🔹                                                                                                    | Kalendar                                                                                           |
| predmet                                                                                                    | <ul> <li>✓ Svibanj 2014</li> <li>Ned Pon Uto Sri Čet Pet S<br/>1 2</li> <li>4 5 6 7 8 9</li> </ul> |
| Podkategorije                                                                                                    | 11 12 13 14 15 16<br>18 19 20 21 22 23 2<br>25 26 27 28 29 30 3                                    |
| li godina<br>I godina                                                                                                    |                                                                                                    |
| Pretraži kolegije: Kreni                                                                                                    |                                                                                                    |
|                                                                                                    |                                                                                                    |

Slika 48

|            |                                                             |              |                   |          | Niste    | e prijavlj   | eni na su      | ustav  |
|------------|-------------------------------------------------------------|--------------|-------------------|----------|----------|--------------|----------------|--------|
| <b>T</b>   | Visita Člata CEDC Cartana                                   | 1            |                   | .1:      | .1.      |              |                |        |
| Enast      | ava visoke Skole "CEPS - Centar za pos                      | iovne stuaij | e" Kise           | eiji     | ιк       |              |                |        |
| Naslovnica | → Kolegiji → Zaštita na radu i zaštita od požara            | Pr           | retraži kolegije: |          |          |              |                |        |
|            | Ponis kolenija <sup>1</sup> Promet / Sanhraćaj / III nodina |              | Kale              | ndar     | r        |              |                |        |
|            |                                                             |              | •                 |          | Svit     | banj 20      | 14             |        |
|            | III godina                                                  |              | Ned               | Pon      | Uto      | Sri Č        | Set Pet        | t      |
|            |                                                             |              | 4                 | 5<br>12  | 6<br>13  | 7<br>14      | 8 9<br>15 16   | ,      |
|            | Kolegiji                                                    |              | 18<br>25          | 19<br>26 | 20<br>27 | 21 :<br>28 : | 22 23<br>29 30 | 1<br>) |
|            | Prometni terminali                                          |              |                   |          |          |              |                |        |
|            | Intermodalni prijevoz                                       |              |                   |          |          |              |                |        |
|            | Planiranje prometa                                          |              |                   |          |          |              |                |        |
|            | Cestovnoprometna sigurnost s ekspertizama PN                | ₽            |                   |          |          |              |                |        |
|            | Ekonomika cestovnog prometa                                 | ₽:0          |                   |          |          |              |                |        |
|            | Informacijski sustavi u CP                                  | ₽₀           |                   |          |          |              |                |        |
|            | Infrastruktura cestovnog prometa                            | ₽₀           |                   |          |          |              |                |        |
|            |                                                             |              |                   |          |          |              |                |        |

Slika 49

• Otvorit će vam se prozor slijedećeg ili sličnog izgleda kao na Slici 50.

| 🎽 🗋 mod.big.ba/visokaskola/course/view.php?id=75<br>Isazaj više 📓 🚉 😫 jpautoceste.ba 🍈 Poslovne vijesti 🚺 header 🚯 Index.hr 🔞 SEEbiz.eu - regional S <sub>C</sub> 🕦 Click me to rate mel 🔞 M                                                                                                    | icrosoft 🏢 CROATIA-CHOPPER                                                 | » 🛅            |
|----------------------------------------------------------------------------------------------------|----------------------------------------------------------------------------|----------------|
| ıfrastruktura cestovnog prometa                                                                                                    |                                                                            |                |
| Naslovnica → Moji kolegiji → IScp                                                                                                    | Omogući iz                                                                 | mjene          |
| Tjedni pregled                                                                                                    | Pretraži forume                                                            |                |
| Obavijesti<br>Poštovane kolege, u nastavku se nalaze materijali s predavanja iz kolegija: Infrastruktura cestpvnomg prometa!                                                                                                    | Kreni<br>Napredno pretraživanje@                                           | ]              |
|                                                                                                    | Kalendar                                                                   |                |
| <ul> <li></li></ul>                                                                                                    | Svibanj 2014                                                               | •              |
| Producting of Infrastruktura cestovnog prometa     Predavanja VI - Infrastruktura cestovnog prometa     Predavanja VII - Infrastruktura cestovnog prometa                                                                                                    | Ned Pon Uto Sri Cet Pet<br>1 2<br>4 5 6 7 8 9                              | 3<br>10        |
| 7 RUJAN - 13 RUJAN                                                                                                    | - 11 12 13 14 15 16<br>18 19 20 21 22 23<br>25 26 27 28 29 30              | 17<br>24<br>31 |
| U nastavku se nalazi obavezna i dopunska literatura iz kolegija: infrastruktura cestovnog prometa:                                                                                                    | Legenda                                                                    |                |
| <ul> <li>1. Smjernice za projektiranje, gradjenje i nadzor na putevima - Knjiga I Projektiranje part1 rar</li> <li>1. Smjernice za projektiranje, gradjenje i nadzor na putevima - Knjiga I Projektiranje part2 rar</li> <li>2. Smjernice za projektiranje, gradjenje i nadzor na putevima - Knjiga I Gradjenje part1 rar</li> <li>2. Smjernice za projektiranje, gradjenje i nadzor na putevima - Knjiga I Gradjenje part2 rar</li> </ul> | <ul><li>Globalno</li><li>Globalno</li><li>Grupa</li><li>Korisnii</li></ul> | k              |
| 3. Smjernice za projektiranje, gradjenje i nadzor na putevima - Knjiga ili održavanje puteva parti, rar<br>3. Smjernice za projektiranje, gradjenje i nadzor na putevima - Knjiga III održavanje puteva part2 rar                                                                                                    | Nove obavijesti                                                            | -0             |
| 14 RUJAN - 20 RUJAN                                                                                                    | Dodaj novu temu                                                            |                |

Slika 50

• Klikom na postavljene materijale (klikon na simbol ekstenzije dokumenta) i literaturu

(npr.: predavanja 1, predavanja 2, literatura 1, literatura 2, rezultati ispita, itd.) vršite preuzimanje materijala s sustava E-nastave i s željenog kolegija u Vašu Download datoteku na Vašem računaru. Preuzimanje više dokumenata sa željenog kolegija u sustavu E-nastava se vriši pojedinačno (jedan po jedan) sve dok ne preuzmete sve što Vas zanima ili što vam treba za učenje i polaganje ispita (Slika 51).

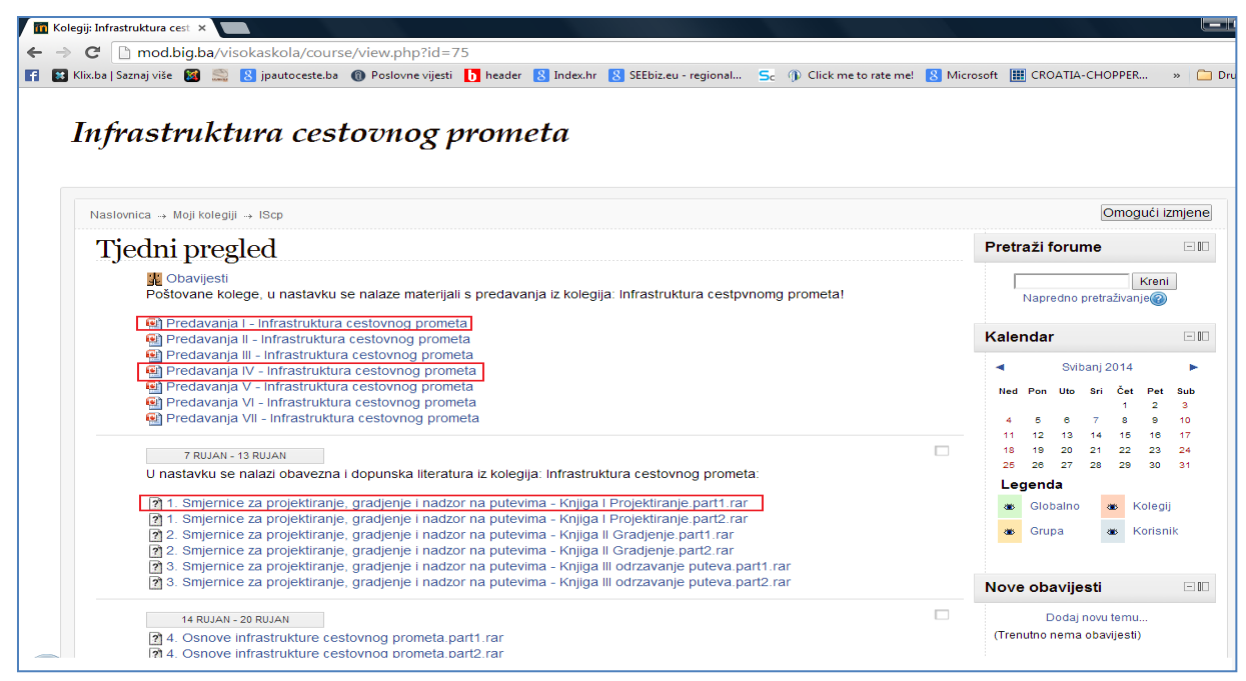

Slika 51

 Ako ste završili s preuzimanjem materijala i liteterature sa jednog kolegija i želite preuzeti materijale i literaturu s drugogo kolegija korisiti tipku "Delete" na tastaturi ili u vašem internet pretraživaču (Slika 52) i tako se vratite na stranicu studijskog programa i godine studija i odaberete drugi kolegij i postupite identično kao kada ste preuzimali materijale i literaturu s prethodnog kolegija.

| mod.big.ba/visokaskola/course/view.php?id=75                                                                                   |           |        |              |       |            |                    |    |
|----------------------------------------------------------------------------------------------------|-----------|--------|--------------|-------|------------|--------------------|----|
| a   Saznaj više 📓 🧟 jpautoceste.ba 🌘 Poslovne vijesti 🚺 header 🚷 Index.hr 🚷 SEEbiz.eu - regional 🗲 🕦 Click me to rate me! 🚦    | Microsoft | E C    | ROATI        | A-CH  | OPPER      |                    | >> |
| frastruktura cestovnog prometa                                                                                                 |           |        |              |       |            |                    |    |
| islovnica → Moji kolegiji → IScp                                                                                               |           |        |              |       | Omog       | ući iz             | mj |
| ſjedni pregled                                                                                                    | Pr        | retraž | i foru       | ıme   |            |                    |    |
| 🕱 Obavijesti<br>Poštovane kolege, u nastavku se nalaze materijali s predavanja iz kolegija: infrastruktura cestpvnomg prometa! |           | Na     | predno       | pretr | raživan    | <b>≺reni</b><br>e@ | ]  |
| <ul> <li>Predavanja I - Infrastruktura cestovnog prometa</li> <li>Predavanja II - Infrastruktura cestovnog prometa</li> </ul>  | Ka        | alend  | ar           |       |            |                    |    |
| Predavanja III - Infrastruktura cestovnog prometa     Predavanja IV - Infrastruktura cestovnog prometa                         |           | •      | Sv           | ibanj | 2014       |                    |    |
| Predavanja V - Infrastruktura cestovnog prometa                                                                                |           | Ned Po | n Uto        | Sri   | Čet        | Pet                | s  |
| 🗃 Predavanja VI - Infrastruktura cestovnog prometa                                                                             |           |        |              |       | 1          | 2                  |    |
| 🐏 Predavanja VII - Infrastruktura cestovnog prometa                                                                            |           | 4 5    | 6            | 7     | 8          | 9                  | 1  |
|                                                                                                    | _         | 11 12  | 2 13         | 14    | 15         | 16                 | 1  |
| 7 RUJAN - 13 RUJAN                                                                                                    |           | 25 20  | 5 20<br>8 27 | 21    | 22         | 30                 |    |
| U nastavku se nalazi obavezna i dopunska literatura iz kolegija: Infrastruktura cestovnog prometa:                             |           | Lene   | nda          |       |            |                    |    |
| 1 Smjernice za projektiranje, gradjenje i nadzor na putevima - Knjiga I Projektiranje part1 rar                                |           |        | lobala       |       |            | olegii             |    |
| 1. Smjernice za projektiranje, gradjenje i nadzor na putevima - Knjiga I Projektiranje, part2. rar                             |           |        | roballi      | ·     | • N        | oregij             |    |
| 😰 2. Smjernice za projektiranje, gradjenje i nadzor na putevima - Knjiga II Gradjenje part1.rar                                |           | 🖝 G    | rupa         |       | <b>ж</b> К | orisni             | k  |

Slika 52

• Ako ste pak završili s preuzimanjem svih materijala i literature koja vam je potrebna i želite se vratiti na naslovnu stranicu sustava E-nastava jednostavno kliknete na izbornik "Naslovnica" (Slika 53) i tako se vratite na naslovnu stranu sustava E-nastava (Slika 54).

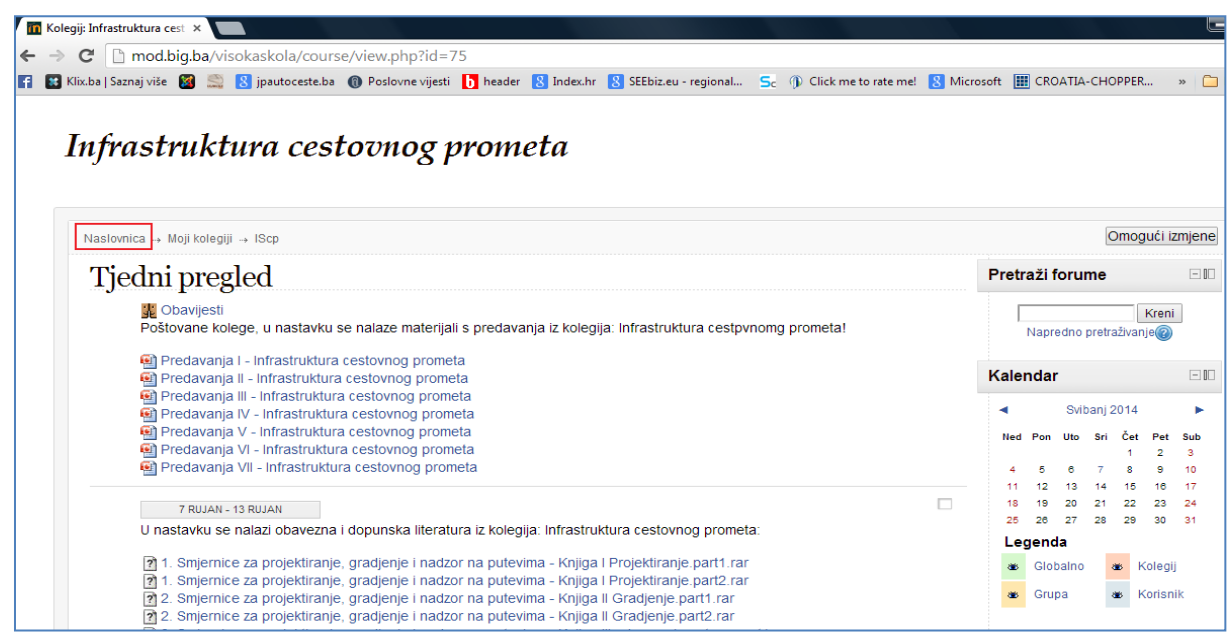

Slika 53

| va Visoke Skole "CE ×                                                                  |                                    |                     |                                                     |                                          |          |            |          |             |           |
|----------------------------------------------------------------------------------------|------------------------------------|---------------------|-----------------------------------------------------|------------------------------------------|----------|------------|----------|-------------|-----------|
| mod.big.ba/visokaskola/                                                                |                                    | _                   | -                                                   |                                          |          |            |          |             | -         |
| k.ba   Saznaj više 📓 🚞 🚷 jpautoceste.                                                  | ba 🕕 Poslovne vijesti 🚺 header 🔱 🤅 | Index.hr <u>8</u> S | EEbiz.eu - regional 5c (j) Click me to rate me! 8 M | icrosoft                                 | CRO,     | ATIA-CI    | HOPPER   | l »         |           |
|                                                                                        |                                    |                     |                                                     |                                          | Prija    | vljeni ste | kao Mai  | rkovic Igor | r (Odjavi |
|                                                                                        |                                    |                     |                                                     |                                          |          |            |          |             |           |
|                                                                                        |                                    |                     | 1 1 1 1 1 1 //                                      | <b>T</b> /-                              |          | 7          |          |             |           |
| nastava Visoke                                                                         | Skole "CEPS - C                    | 'entai              | r za poslovne studije".                             | Kise                                     | elja     | ık         |          |             |           |
|                                                                                        |                                    |                     | •                                                   |                                          | ,        |            |          |             |           |
|                                                                                        |                                    |                     |                                                     |                                          |          |            |          |             |           |
| Neeleurice                                                                             |                                    |                     |                                                     |                                          |          |            |          |             |           |
| Nasiovnica                                                                             |                                    |                     |                                                     |                                          |          |            |          |             |           |
| Postavke                                                                               | SENTAR ZA                          |                     |                                                     | Kale                                     | ndar     |            |          |             |           |
|                                                                                        | Stars and Star                     |                     | TROŠKOVI<br>STUDIJA                                 |                                          |          | Cuibon     | 0014     |             |           |
| <ul> <li>Postavke naslovnice</li> <li>Omogući izmiono</li> </ul>                       |                                    |                     | 150 KM                                              |                                          |          | Sviban     | J 2014   |             |           |
| En Liredi nostavke                                                                     |                                    |                     |                                                     | Ned                                      | Pon      | Uto S      | ri Čet   | Pet S       | šub       |
| > Korisnici                                                                            | KISELJAK                           |                     | Student je uvije                                    |                                          |          |            | 1        | 2           | 3         |
| 🙂 Filtri                                                                               |                                    |                     |                                                     | 11                                       | 12       | 13 1       | 4 15     | 16 1        | 17        |
| ackup                                                                                  |                                    |                     |                                                     | 18                                       | 19       | 20 2       | 1 22     | 23 2        | 24        |
| Vraćanje kolegija                                                                      | 🖹 ANKETNI UPITNIK ZA STUDE         | NTE                 |                                                     | 25                                       | 26       | 27 2       | 3 29     | 30 3        | 31        |
| Pitanja                                                                                | RASPORE                            | D NASTA             | VE I ISPITNIH ROKOVA                                |                                          |          |            |          |             |           |
| > Postavke mog profila                                                                 | POSLOVNA EKONOMIJA                 | PROMET              | ZAŠTITA NA RADU I ZAŠTITA OD POŽARA                 | Poru                                     | ike      |            |          |             |           |
| > Administracija poslužitelja                                                          | l godina                           | l godina            | l godina                                            |                                          | Nen      | na poruki  | a na ček | anju        |           |
| Pretraži                                                                               | II godina                          | ll godina           | ENERGETIKA                                          |                                          |          | Por        | uke      |             |           |
|                                                                                        | Ill godina                         | III godina          | Landina                                             |                                          |          |            |          |             |           |
| Popis kolegija                                                                         | IV godina                          | IV godina           | STUDI COUDIOCTI                                     | Kori                                     | snici    | onlin      | •        |             |           |
| Pia Začtita po rodu i začtita od počoro                                                | TV godina                          | iri gouinu          | STUDIJ SIGURNOSTI                                   |                                          | (L       | ı zadnjih  | 5 minut  | a)          |           |
|                                                                                        |                                    |                     | l godina                                            | A. A. A. A. A. A. A. A. A. A. A. A. A. A | Aarkovii | claor      |          |             |           |
| <ul> <li>Sigurnosne studije</li> </ul>                                                 |                                    |                     |                                                     |                                          | denir 1/ | urio       |          |             |           |
| <ul> <li>Sigurnosne studije</li> <li>Energetika</li> </ul>                             |                                    |                     |                                                     | · · · /                                  |          | unc        |          |             |           |
| <ul> <li>Sigurnosne studije</li> <li>Energetika</li> <li>Poslovna Ekonomija</li> </ul> |                                    |                     |                                                     | , A                                      | Airzo Se | limić      |          |             |           |

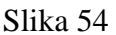

• Ukoliko želite preuzeti materijale s drugog studijskog programa i drugog kolegija jednostavno ponovite psotupak opisan u točakam 1, 2, 3, 4 i 5 ovog članka samo što birate drugi studisjki program i u okviru njega druge kolegije.

# VIII PORUKE, FORUM I KORIŠTENJE KORISNIČKOG PROFILA NA SUSTAVU E-NASTAVA

### Članak 18.

Slanje i primanje poruka i komunikacija s administartoro i koordinatorom sustava E-nastava vrši se na slijedeći način:

• Na desnoj strani Naslovnog menija sustava E-nastava odabrati pojam "Poruke" (Slika 55).

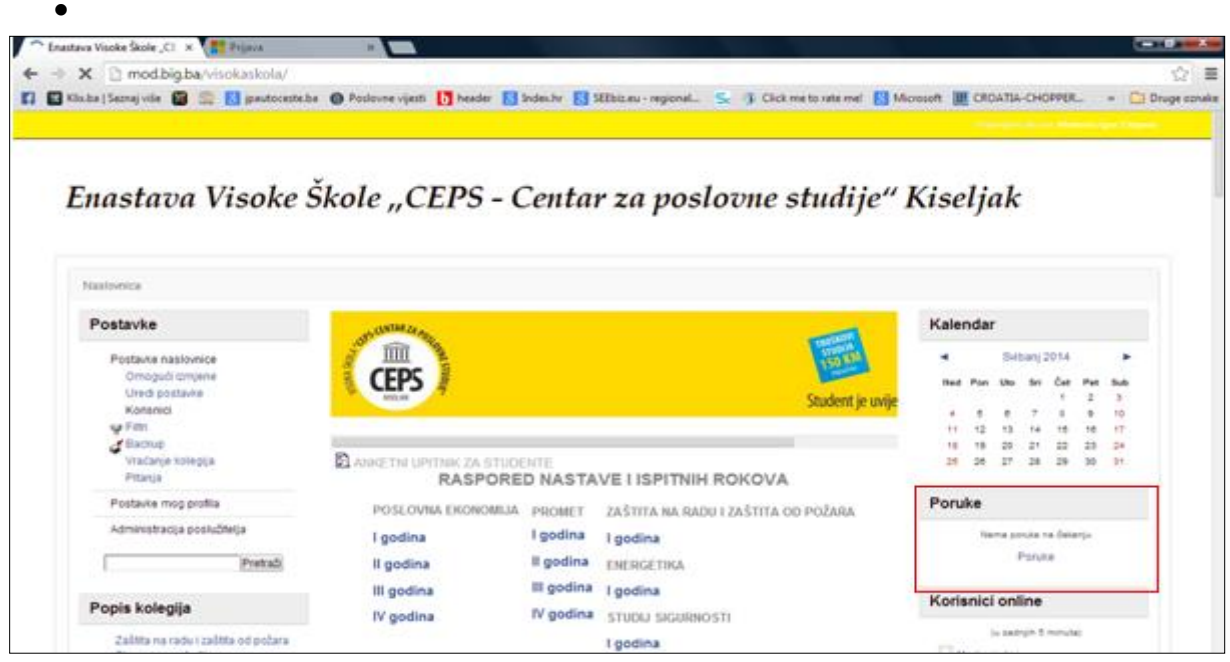

Slika 55

• Nakon toga dobijete izgled stranice sustava E-nastava kao na Slici 56.

| → C n mod.big.ba                                        | /visokaskola/mess  | age/index.php    |              |                           |                 |                                  |            |           |                                       |                                          |                                          |                                          | ç                                     |
|---------------------------------------------------------|--------------------|------------------|--------------|---------------------------|-----------------|----------------------------------|------------|-----------|---------------------------------------|------------------------------------------|------------------------------------------|------------------------------------------|---------------------------------------|
| Klix.ba   Saznaj više 📓                                 | 🔜 ጸ jpautoceste.ba | Poslovne vijesti | b header  In | dex.hr <sub> 8</sub> SEEb | z.eu - regional | Sc 🌒 Click me to                 | o rate me! | Microsoft | CR                                    | DATIA-C                                  | HOPPER                                   |                                          | » 🗀 Drug                              |
|                                                         |                    |                  |              |                           |                 |                                  |            |           |                                       |                                          |                                          |                                          |                                       |
| E-nastava                                               | a: Poruke          |                  |              |                           |                 |                                  |            |           |                                       |                                          |                                          |                                          |                                       |
| Naslovnica → Moj pro                                    | ofil → Poruke      |                  |              |                           | Pretraži korisr | ike i poruke Napr                | edno       | K         | alend                                 | ar                                       |                                          |                                          | - 0                                   |
| Naslovnica → Moj pro<br>Uviđaj prometnih<br>Vaš adresar | ofil → Poruke      | 7                |              |                           | Pretraži korisr | ike i poruke Napr                | edno       | K         | alend<br>A<br>Ned P                   | ar<br>Svil                               | banj 201<br>Sri Č                        | 4<br>et Pe                               | et Sub                                |
| Naslovnica → Moj pro<br>Uviđaj prometnih<br>Vaš adresar | ofil → Poruke      | 7                |              |                           | Pretraži korisr | ike i poruke <mark>)</mark> Napr | redno      | K         | alend<br>A<br>Ned P<br>4              | ar<br>Svil<br>on Uto                     | banj 201<br>Sri Č                        | 4<br>et Pe<br>1 2<br>3 9                 | • • • • • • • • • • • • • • • • • • • |
| Naslovnica → Moj pro<br>Uviđaj prometnih<br>Vaš adresar | ofil → Poruke      |                  |              |                           | Pretraži korisr | ike i poruke <mark>)</mark> Napr | edno       | K         | alend<br>Ned P<br>4 9<br>11 1         | ar<br>Svil<br>on Uto<br>5 6<br>2 13      | banj 201<br>Sri Č<br>7 :<br>14 1         | 4<br>et Pe<br>1 2<br>3 9<br>5 10         | • 10<br>et Sub<br>: 3<br>10<br>3 17   |
| Naslovnica → Moj pro<br>Uviđaj prometnih<br>Vaš adresar | nezgoda            |                  |              |                           | Pretraži korisr | ike i poruke <mark>)</mark> Napr | edno       | K         | alend<br>Ned P<br>4 8<br>11 1<br>18 1 | <b>ar</b><br>Svil<br>5 6<br>2 13<br>9 20 | banj 201<br>Sri Č<br>7 :<br>14 1<br>21 2 | 4<br>et Pe<br>1 2<br>3 9<br>5 10<br>2 2: | et Sub<br>3<br>10<br>8 17<br>3 24     |

Slika 56

• Zatim odabereete kontakt osobu koji želite poslati privatnu poruku (drugi nastavnikkolega, student, administrator sustava ili koordinator sustava) kao na Slici 57.

| astava: Poruke 🛛 🗶 🔚          |                 |                |                |              |                       |              |                        |             |              |         | ι.        |          |           |            |
|-------------------------------|-----------------|----------------|----------------|--------------|-----------------------|--------------|------------------------|-------------|--------------|---------|-----------|----------|-----------|------------|
| C 🗋 mod.big.ba/visol          | kaskola/me      | ssage/index.ph | p?viewing=c    | course_75    |                       |              |                        |             |              |         |           |          |           |            |
| Klixba   Saznaj više 📓 🚉 🚦    | jpautoceste.b   | Poslovne v     | ijesti 🚺 heade | r 🔝 Index.hr | SEEbiz.eu - regional. | - <b>S</b> c | ③ Click me to rate me! | S Microsoft | E CI         | OATIA   | -CH0      | PPER.    | - 1       | - Dr       |
|                               |                 |                |                |              |                       |              |                        |             |              | (ertjen | i star ka | io Mark  | iowic tęr | r (Odjava) |
|                               |                 |                |                |              |                       |              |                        |             |              |         |           |          |           |            |
| F-nastava I                   | Poruk           | 0              |                |              |                       |              |                        |             |              |         |           |          |           |            |
| L-nustuou. 1                  | UTUK            | E .            |                |              |                       |              |                        |             |              |         |           |          |           |            |
|                               |                 |                |                |              |                       |              |                        |             |              |         |           |          |           |            |
| Naslovnica -+ Moj profil -+ P | oruke           |                |                |              |                       |              |                        |             |              |         |           |          |           |            |
| IScp                          |                 | •              |                |              |                       |              |                        | Ka          | enda         | r       |           |          |           | en         |
| Stranica: 1 2 3 4 5 6         | 7 (Nastavit     | 0              |                |              |                       |              |                        |             |              |         | uni 2     | 014      |           |            |
| Sudionici                     |                 | -              |                |              |                       |              |                        |             | -            | Uto     | Bri       | Čet      | Pet       | bub .      |
| wan Rikard                    |                 |                |                |              |                       |              |                        |             |              |         | ,         | 1        | 2         | 3          |
| Belančić                      | e               |                |                |              |                       |              |                        |             | 1 12         | 13      | 14        | 15       | 18        | 17         |
| Aleksandar<br>Abramour        | xo              |                |                |              |                       |              |                        |             | 6 19<br>6 26 | 20      | 21<br>28  | 22<br>29 | 23<br>30  | 24         |
| - Automotions                 | 7.0             |                |                |              |                       |              |                        |             |              |         |           |          |           |            |
| ) - armin seiman              | E               |                |                |              |                       |              |                        |             |              |         |           |          |           |            |
| Donic nedeljka                | <b>X 0</b><br>E |                |                |              |                       |              |                        |             |              |         |           |          |           |            |
| Dukmir vinko                  | <b>X 0</b><br>E |                |                |              |                       |              |                        |             |              |         |           |          |           |            |
| dalbor badtie                 | xo              |                |                |              |                       |              |                        |             |              |         |           |          |           |            |
| P 1 Galloot Hadde             | 5               |                |                |              |                       |              |                        |             |              |         |           |          |           |            |

Slika 57

# Članak 19.

Komunikacija putem foruma sustava E-nasatva. Ova komunikacija se vrši između nastavnika-korisnika sustava i administratora i koordinatora sustava. Pristup i pisanje poruka na forume se vrši na naslovnoj stranici u padajućem meniju u prostoru namjenjenom za unos teksta (Slika 58).

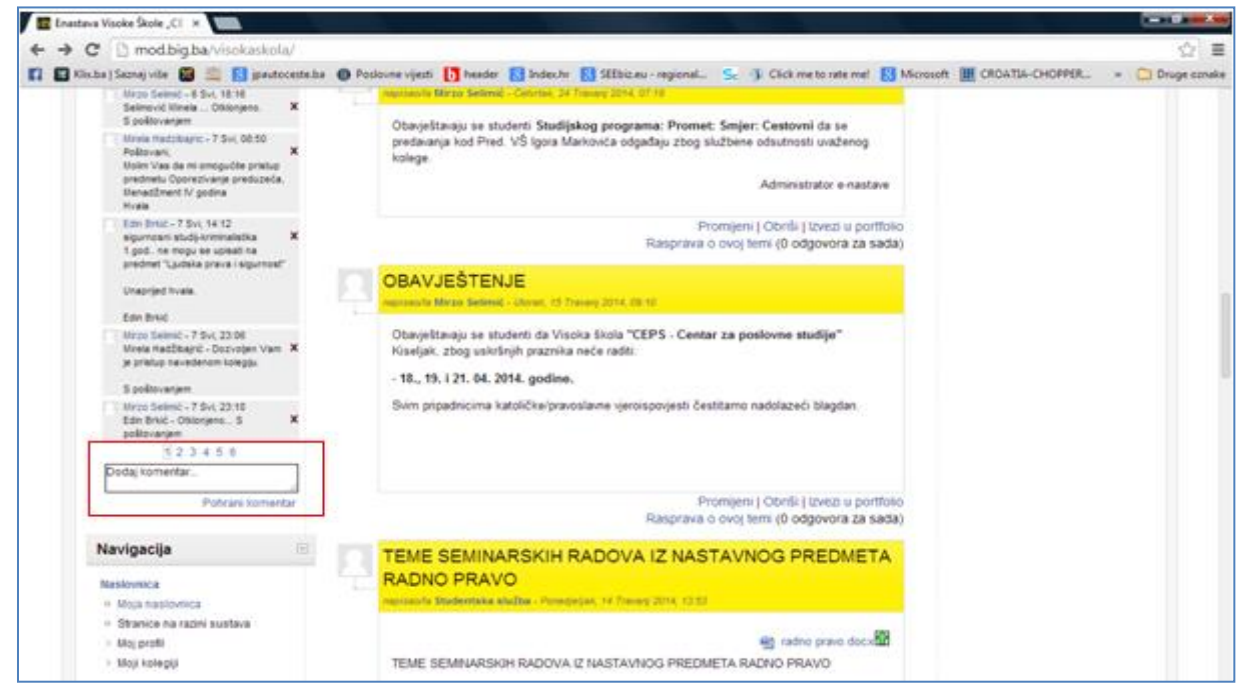

Slika 58

# Članak 11.

Za uređivanje svog korisničkog profila (ime, poruke, materijali, izgled profila i dr.) na naslovnoj stranici sustava E-nastava kliknuti na izborniku na "Moj profil" (Slika 59).

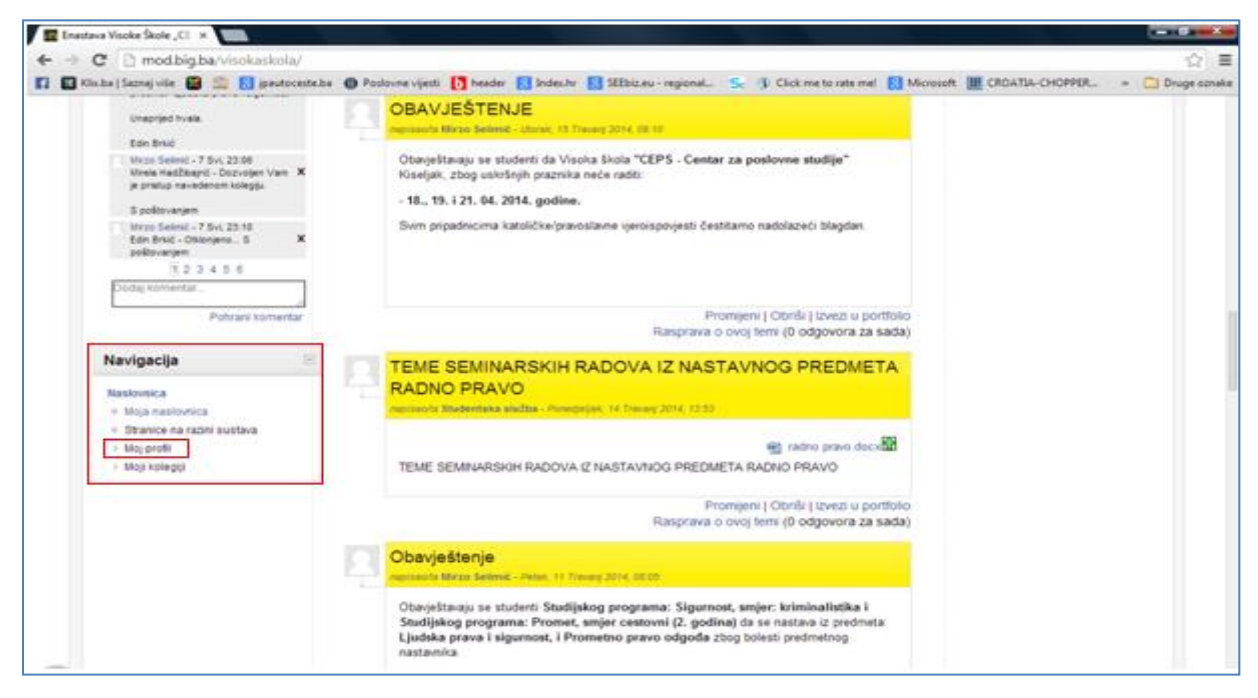

Slika 59

Nakon čega dobijete izgled korisničkog profila kao na Slici 60 gdje možete uređivati Vaše osobne podatke i dobiti pregled kolegija na kojima ste angažirani i na koej iamte moderatorska prava. Također na korisničkom profilu imate porkaz Vašeg prvog i vašeg zadnjeg prijavljivanaj u sustav E-nastava.

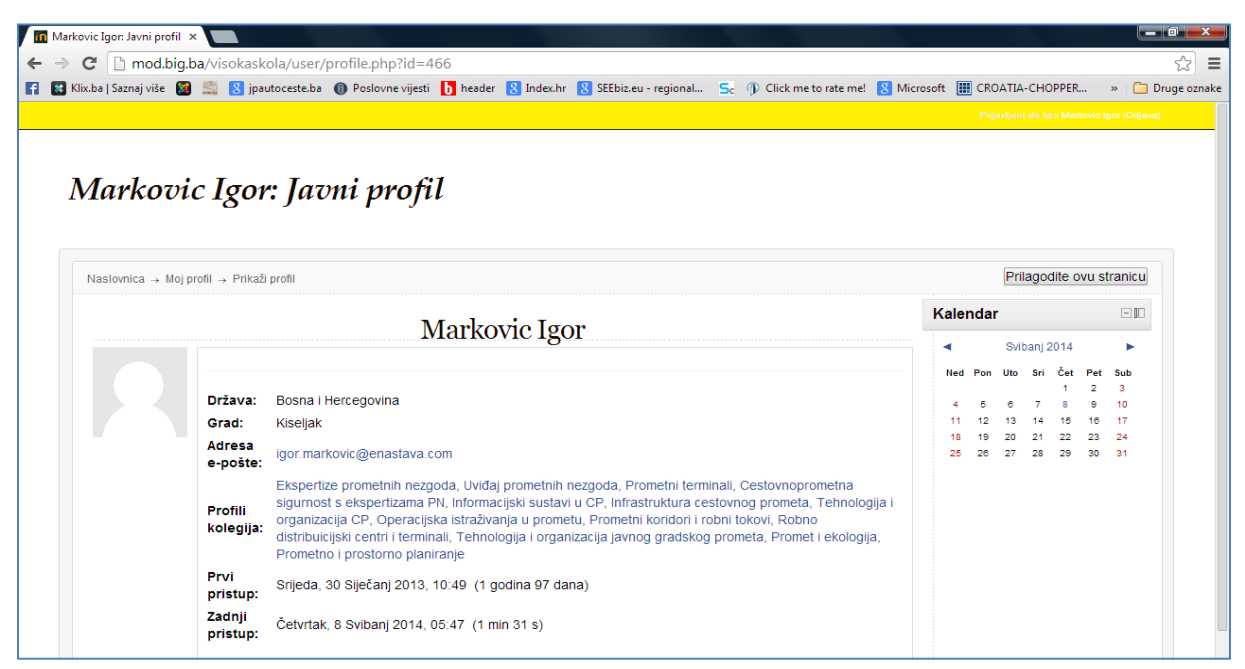

Slika 60

### IX PRIJELAZNE I ZAVRŠNE ODREDBE

### Članak 22.

Obveze nastavnika iz Članka 2. ovog Uputstva se smatraju sastavnim dijelom nastavnog procesa i obveza nastvnika u nastavi.

### Članak 23.

(1) Izvršenje obveza iz Članka 2 ovog Uputstva prati administrator i koordinator sustava Enastava.

(2) Mjere za neizvršenje obveza nastavnika iz Članka 2. ovog Uuputstva propisuje Direktor Visoke škole.

## Članak 24.

(1) Ovo Upustvo stupa na snagu danom donošenja.

(2) Stupanjem na snagu ovog Upustva prestaje da važi upustvo broj: 347-2/13 od 28.06.2013. godine.

Broj: 2682-2/14 Kiseljak, 07.11.2014. godine

Predsjednik Senata:

Pred. VŠ.Nebojša Zdravković